| Home Product                                                                                                    | Technology                                                                                                    | Resources                                                                                                    | Training                                               | Purchase | Company |
|----------------------------------------------------------------------------------------------------|----------------------------------------------------------------------------------------------------|----------------------------------------------------------------------------------------------------|--------------------------------------------------------|----------|---------|
| A                                                                                                    | SD:Suite Visual Verific                                                                                                    | cation Guide                                                                                                    |                                                        |          |         |
|                                                                                                    | ASD:Suite Release                                                                                                    | 4 v9.2.7                                                                                                    |                                                        |          |         |
| TABLE OF CONTENTS                                                                                                    |                                                                                                    |                                                                                                    |                                                        |          |         |
| Overview                                                                                                    |                                                                                                    |                                                                                                    |                                                        |          |         |
| ASD:Suite verification conc                                                                                                    | epts                                                                                                    |                                                                                                    |                                                        |          |         |
| <ul> <li>What is verified:</li> <li>Deadlock-freedom</li> <li>Livelock-freedom</li> <li>Guard completeness</li> <li>Absence of illegal beh</li> <li>Absence of range viol</li> <li>Absence of range viol</li> <li>Absence of range viol</li> <li>Absence of reply ever</li> <li>Determinism</li> <li>Absence of queue over</li> <li>Compliance of the im</li> <li>Correct use of data va</li> <li>Guidelines for verification</li> <li>Correct use of data va</li> <li>Guidelines for verification user i</li> <li>The verification user i</li> <li>The Verification user i</li> <li>The "Verification user i</li> <li>The "Verification user i</li> <li>The "Verification user i</li> <li>The "Verification user i</li> <li>The "Sequence</li> <li>The "Advance</li> <li>a Interpreting Verificati</li> <li>Visualizing in the</li> <li>Replaying state, s</li> <li>Displaying the coi</li> <li>Fixing reported errors</li> <li>Fixing "linegal</li> <li>Fixing "linegal</li> <li>Fixing "Guard</li> <li>Fixing "Guard</li> <li>Fixing "luevicks</li> <li>Fixing data variab</li> </ul> | aviour<br>ation errors for state v<br>riant violations<br>it errors<br>olementation with the<br>riables and data invar<br>del for verification<br>nterface<br>select and run checks<br>Results" window and t<br>ation" window<br>e Diagram" tab<br>d View" tab<br>on Results<br>BBS an event selected<br>e trace - forward and t<br>tate variable and data<br>tate variable and data<br>tate variable and tate<br>tate variable and tate variable and tate<br>tate variable and tate variable and tate<br>tate variable and tate variable and tate variable and tate<br>tate variable and tate variable and tate variable and tate variable and tate variable and tate variable and tate variable and tate variable and tate variable and tate variable and tate variable and tate variable and tate varia | variables and used servi<br>e specification<br>iants<br>s<br>the verification progres<br>in the sequence diagra<br>backward stepping and<br>a variable related inform<br>ue<br>e"<br>se Reference out-of-ran | ce references<br>s bar<br>n<br>umping<br>iation<br>ge" |          |         |
| <ul> <li>Fixing data variab</li> <li>Fixing model com</li> </ul>                                                                                                    | le errors<br>pilation errors                                                                                                    |                                                                                                    |                                                        |          |         |
| <ul> <li>Guidelines for reducing ver</li> <li>Verification phases in</li> <li>S Tips to reduce verification</li> <li>Limit the use of state</li> </ul>                                                                                                    | ification time<br>ASD<br>ition time<br>ate variables<br>seculated patification                                                                                                    | ovente                                                                                                    |                                                        |          |         |

# © 2014 Verum Software Tools BV All rights reserved

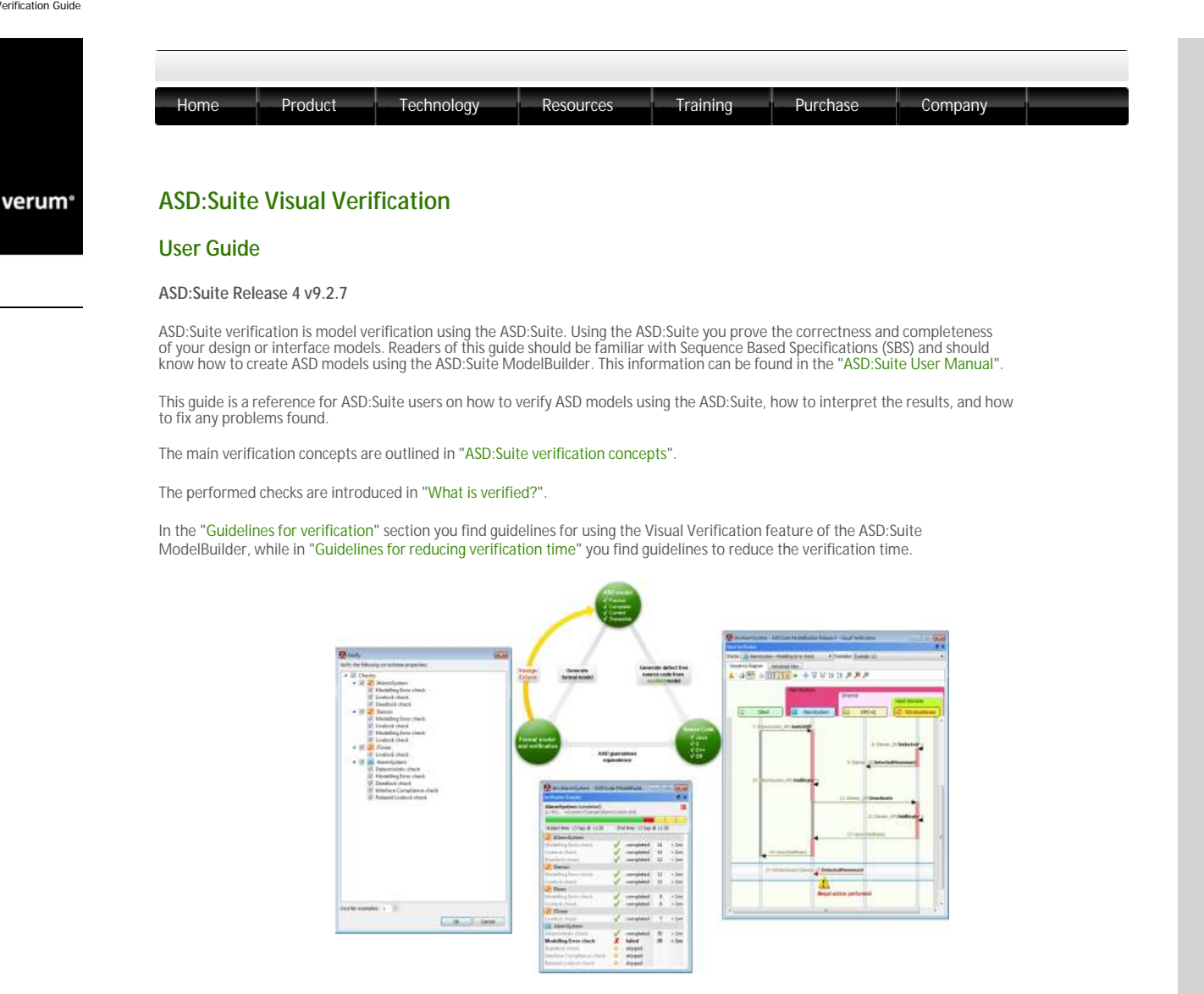

Copyright (c) 2008 - 2014 Verum Software Tools BV

ASD is licensed under EU Patent 1749264, US Patent 8370798 and Hong Kong Patent HK1104100

All rights are reserved. No part of this publication may be reproduced in any form or by any means, electronic, mechanical, photocopying, recording, or otherwise, without the prior written permission of the copyright owner.

 $\ensuremath{\mathbb{C}}$  2014 Verum Software Tools BV All rights reserved

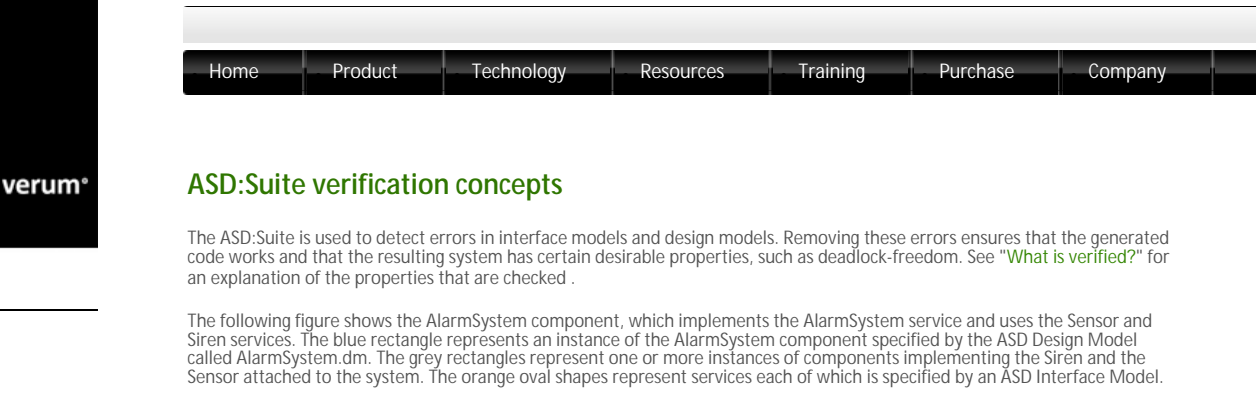

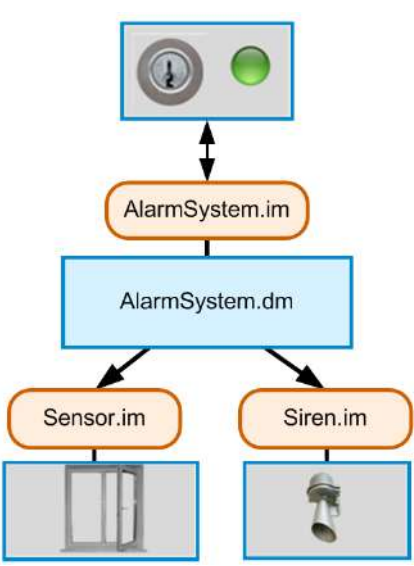

An Alarm system

Two types of verification can be performed:

- Verification of interface models;
- Verification of design models, including the referenced interface models.

The following figure shows the verification scope for the AlarmSystem design:

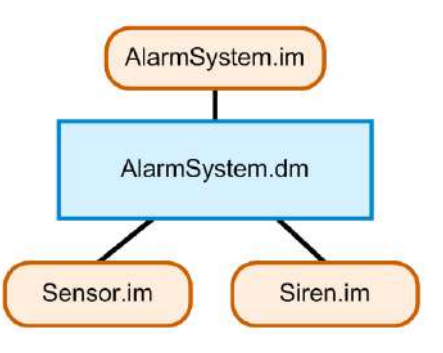

Verification scope for a design model

Verifying a design model on its own together with its referenced interface models ensures that the behaviour specification is complete and the respective component behaves correctly in its environment according to the specified behaviour. This approach, called *compositional verification*, makes the ASD:Suite scalable with respect to large software systems; verifying each component individually ensures correctness of the entire system.

The following figure shows the compositional verification with emphasis on the verification scope for each component:

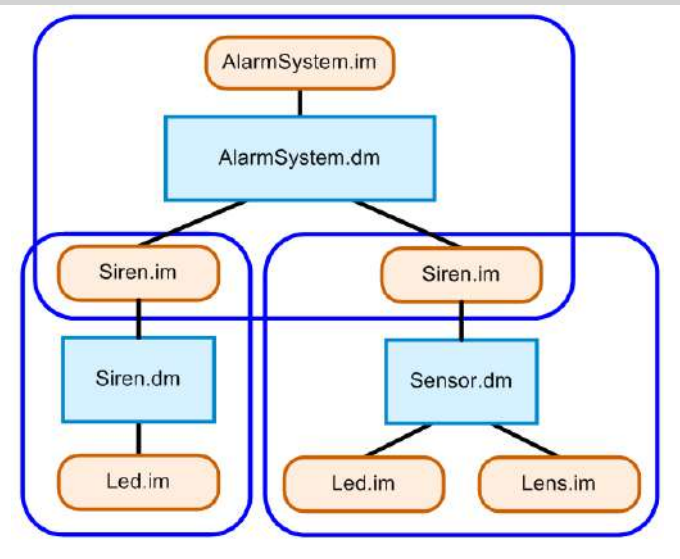

Compositional verification

When all models in a system are verified, the resulting complete system is guaranteed to have the correctness properties which are described in "What is verified?".

## Assumptions

The following list contains the assumptions on which verification using the ASD:Suite is based:

- C Foreign components specified as used components behave according to their service specifications. When verifying a component using the ASD: Suite only knowledge about the used services is required.
- Correct components which are clients of the verified component observe the "non-blocking notification" rule. The foreign component is a client of the verified component and is responsible for correct handling of the received notifications such that they do not cause blocking at runtime.

#### Limitations

ASD:Suite verification focuses on verifying properties that are hard for humans to verify. These properties mainly concern ordering of events, asynchronous behaviour, deadlock and livelock. See "What is verified?" for a brief description of these properties. The list below gives an indication on what is *not* checked:

- Anything not specified in a model: Only what is specified in the model is checked. This means that system wide deadlocks caused by resource allocation contention or similar causes are not detected by verification using the ASD:Suite.
- Dependency on data: Verification using the ASD:Suite is data independent. This is caused by the fact that only sequence of events are checked and the data carried by the parameters specified for events defined in the ASD model is not considered. Data correctness is usually very domain-specific and is very time-consuming to check. Given the all-purpose nature of the ASD:Suite, data correctness checks are therefore not done.

The only exception are the data variables, that are used to pass on data within an ASD component, across rule-cases. They are checked for having a proper value at the moment when they are read.

Timing properties: In so-called "hard" real-time systems, timing properties are also correctness properties; a real-time system that fails to meet its deadlines is not correct. The ASD:Suite cannot be used to verify the correctness of timing properties in real-time systems. Arrival rates and service times can be approximated in interface models by notification event yoking, leaving to you the responsibility of reflecting the real runtime behaviour. See "Yoking Notification Events" for details about yoking.

© 2014 Verum Software Tools BV All rights reserved

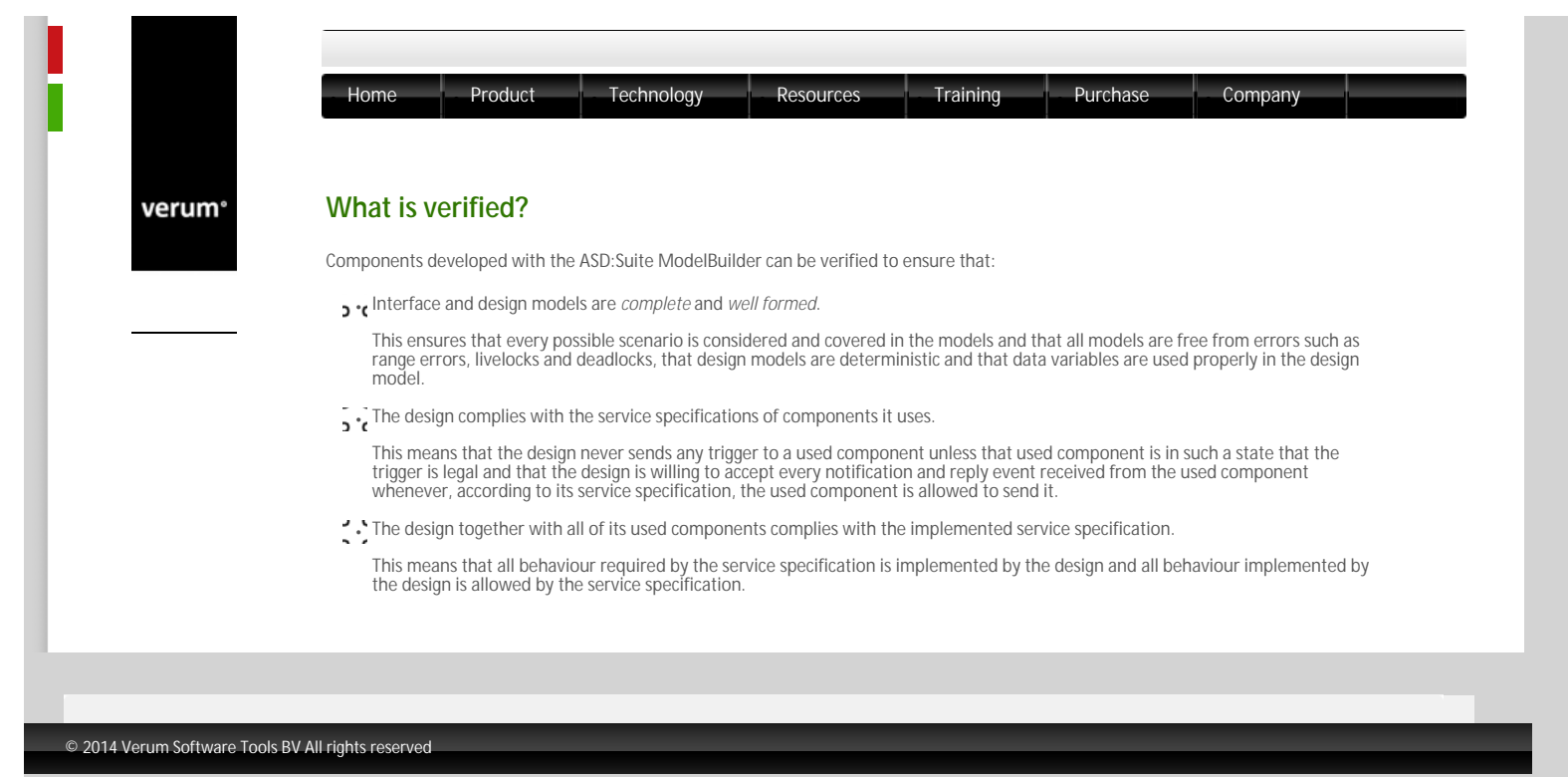

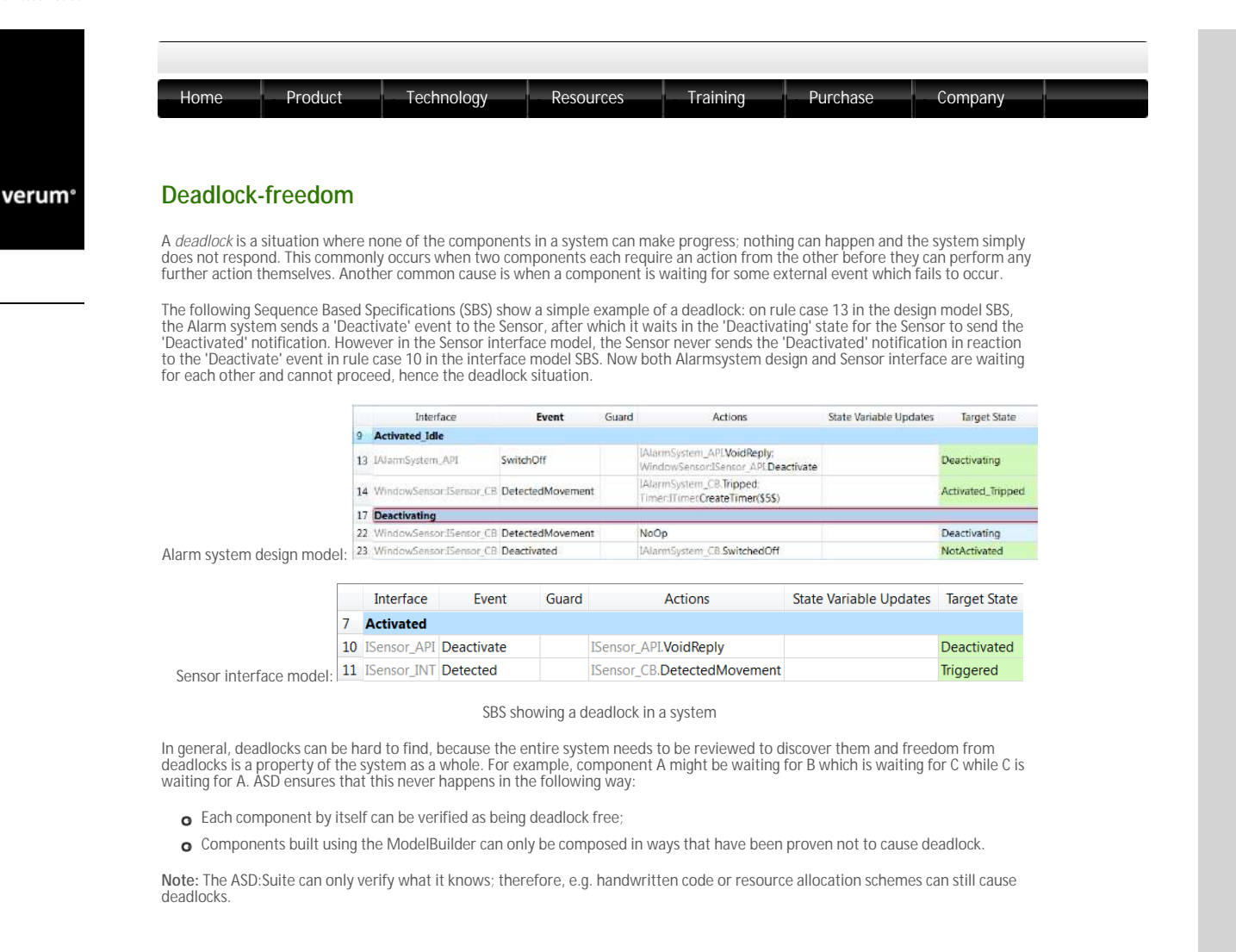

© 2014 Verum Software Tools BV All rights reserved

verum®

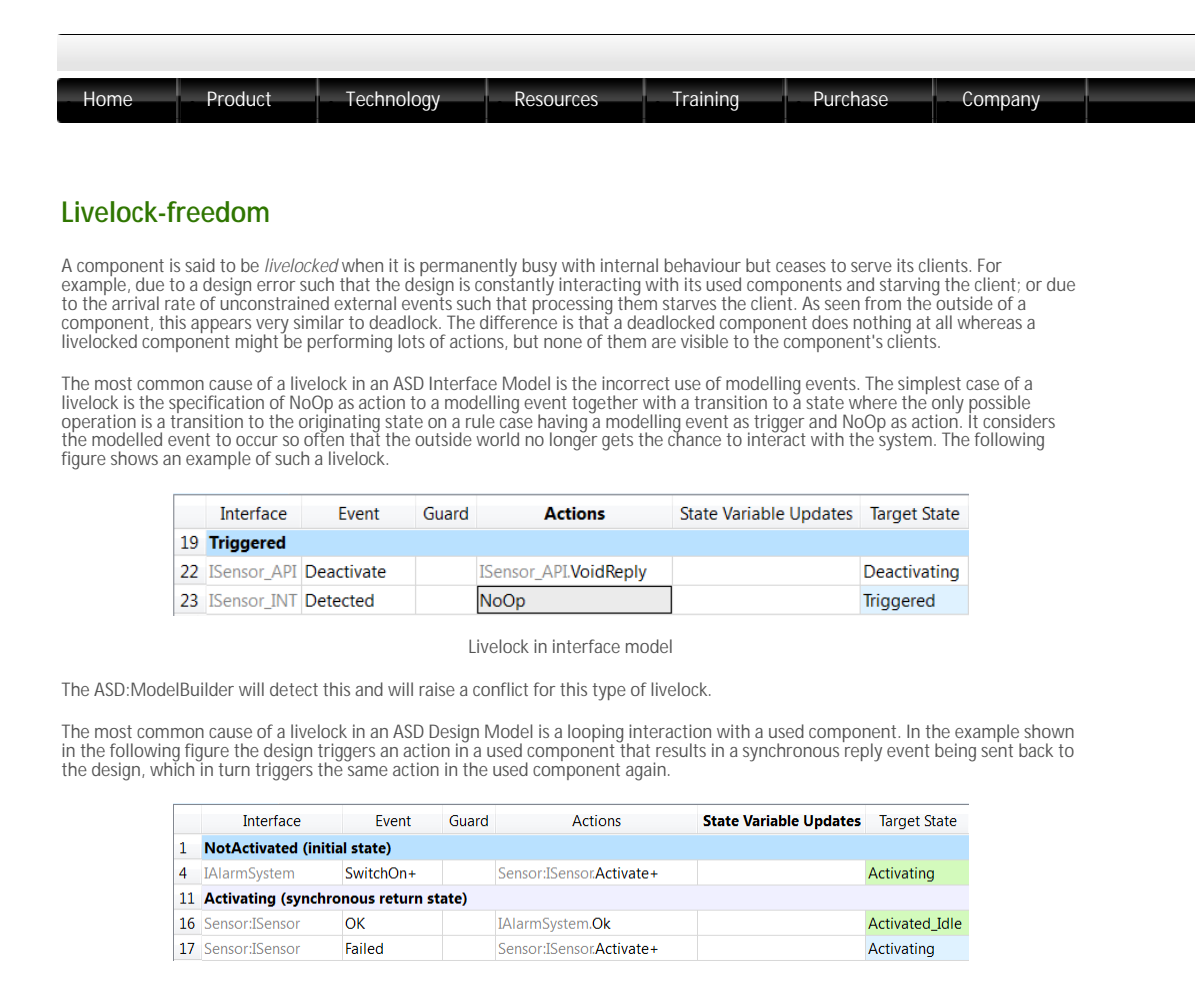

Livelock in design model - SBS of the design model

The following figure shows the SBS of the interface model of the used service. The rule in the design that processes the reply event (rule case number 17 in the previous figure) triggers the same action again in the used component and remains in the current state. The result is an endless cycle of processing reply events while the Client remains starved.

|   | Interface | Event             | Guard | Actions           | State Variable Updates | Target State |
|---|-----------|-------------------|-------|-------------------|------------------------|--------------|
| 1 | Deactivat | ed (initial state | :)    |                   |                        |              |
| 3 | ISensor   | Activate+         | 19    | Sensor. <b>OK</b> |                        | Activated    |
| 4 | ISensor   | Activate+         | I     | Sensor.Failed     |                        | Deactivated  |

Livelock in design model - SBS of the used service interface model

## $\ensuremath{^{\odot}}$ 2014 Verum Software Tools BV All rights reserved

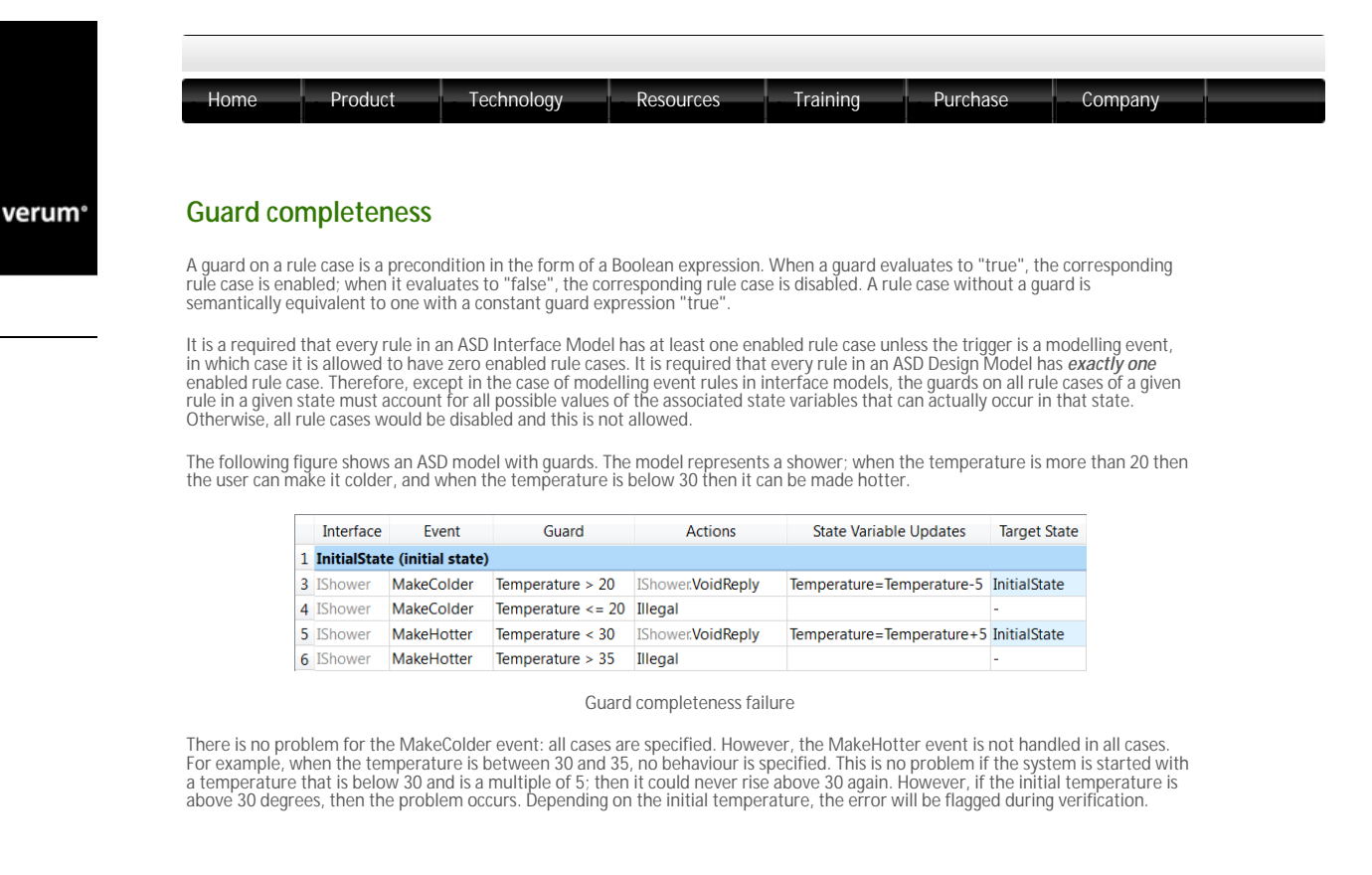

© 2014 Verum Software Tools BV All rights reserved

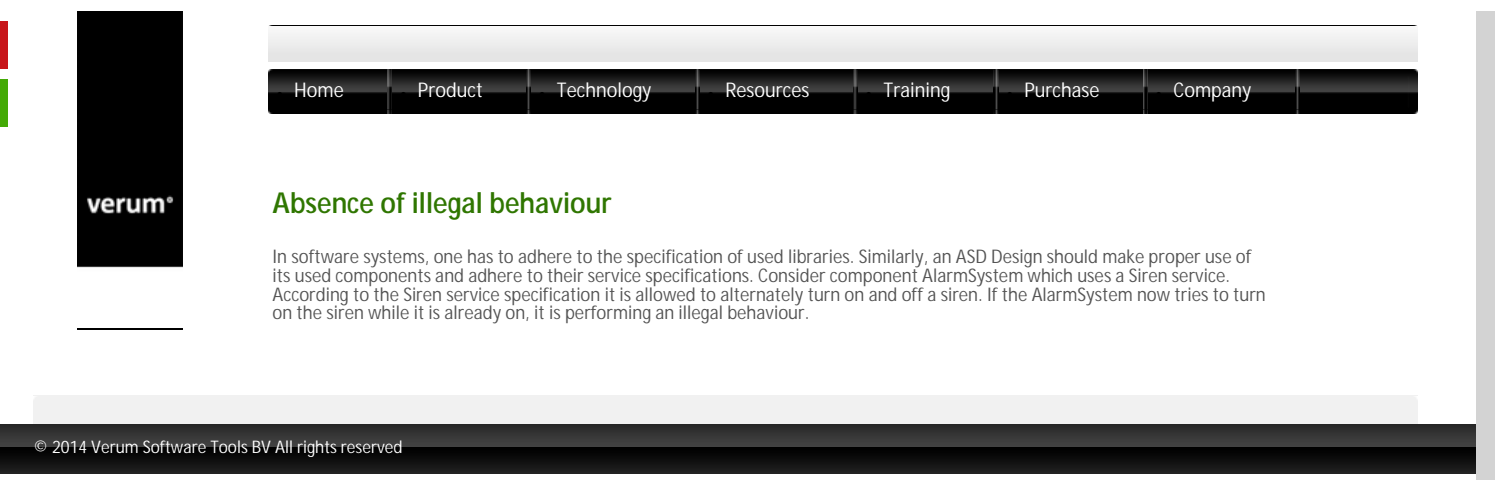

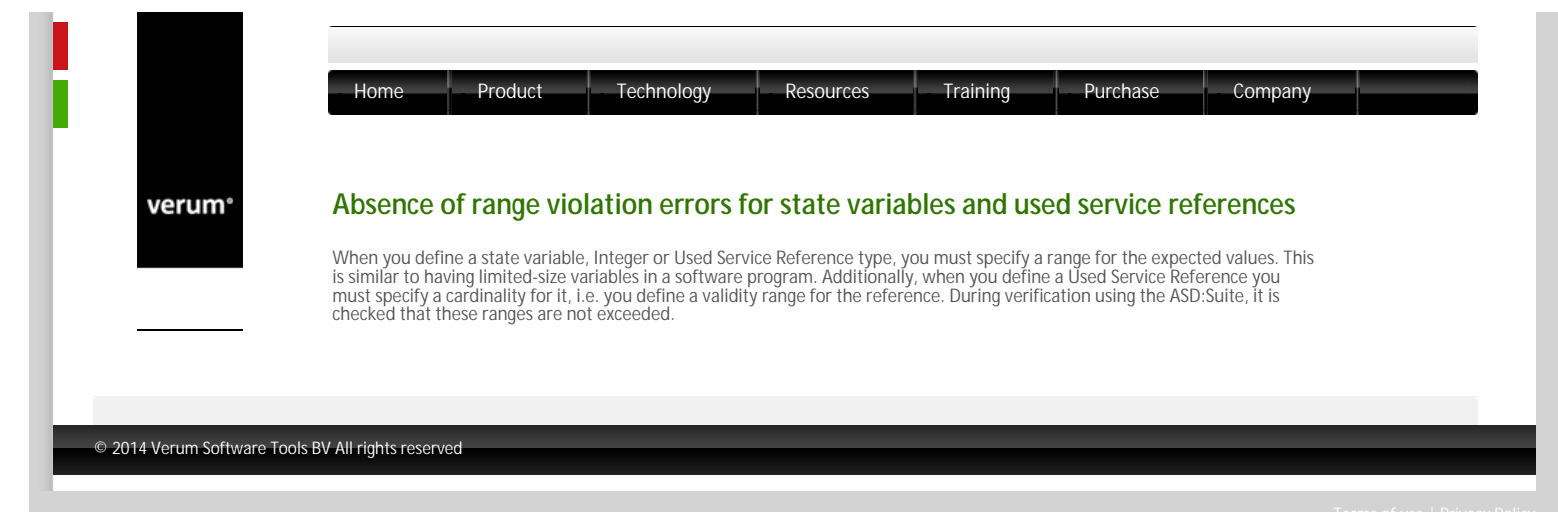

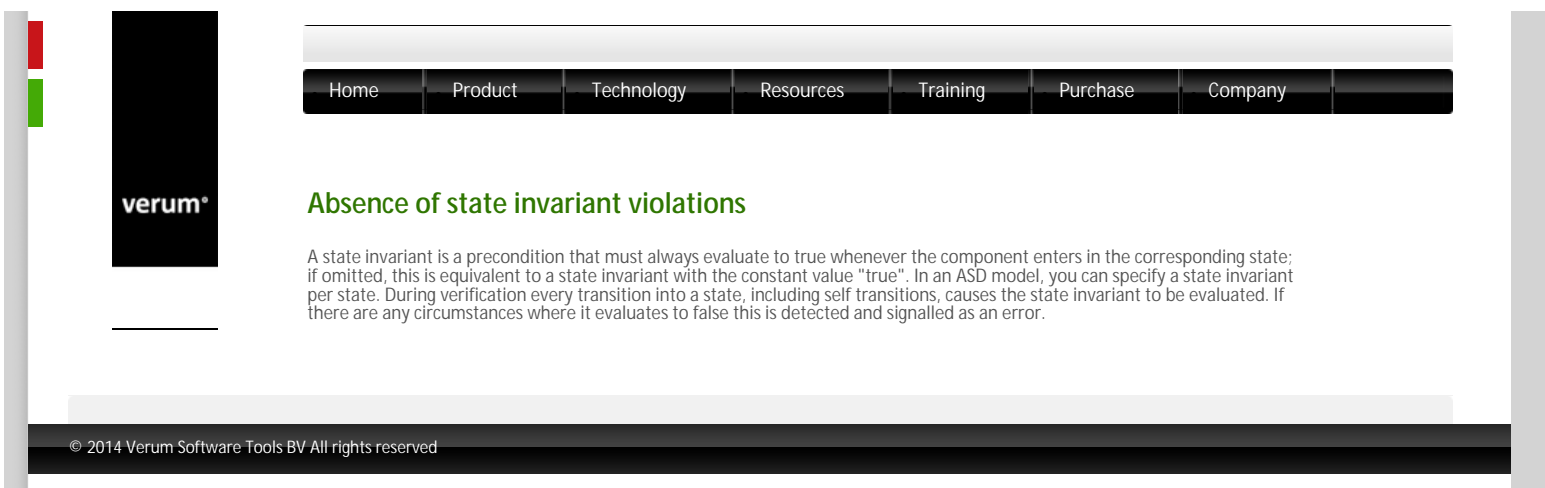

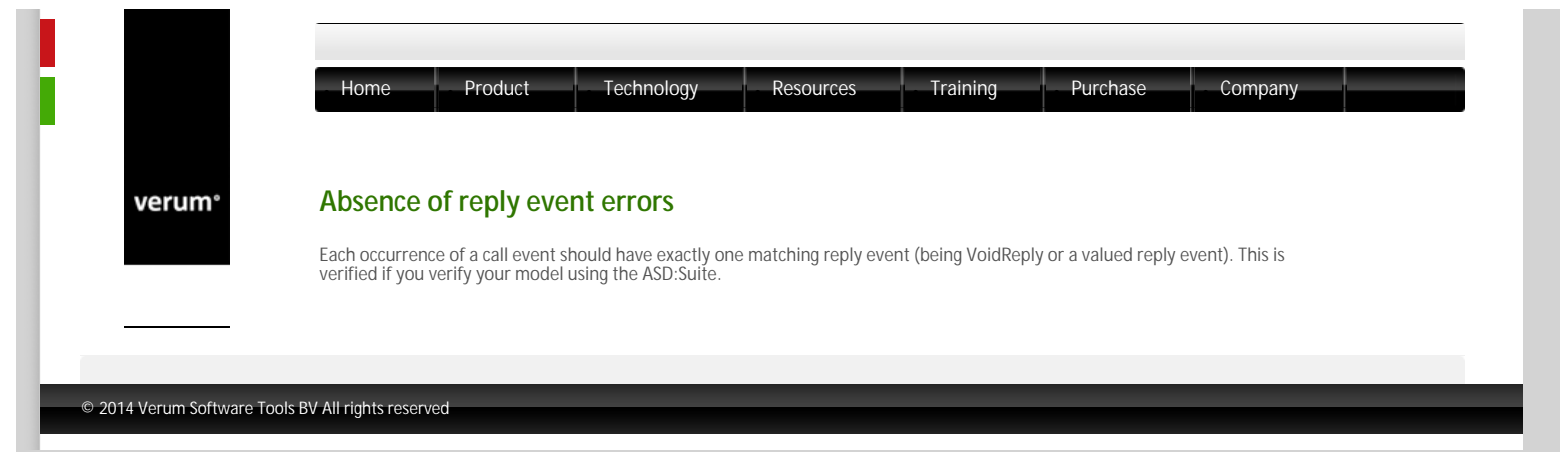

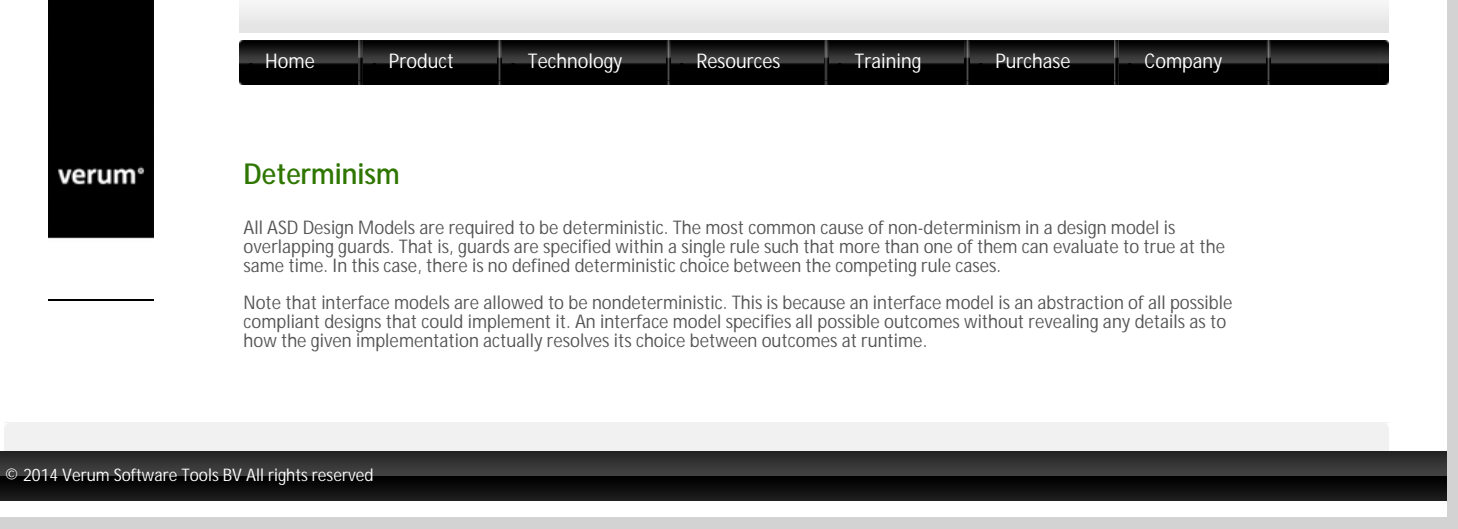

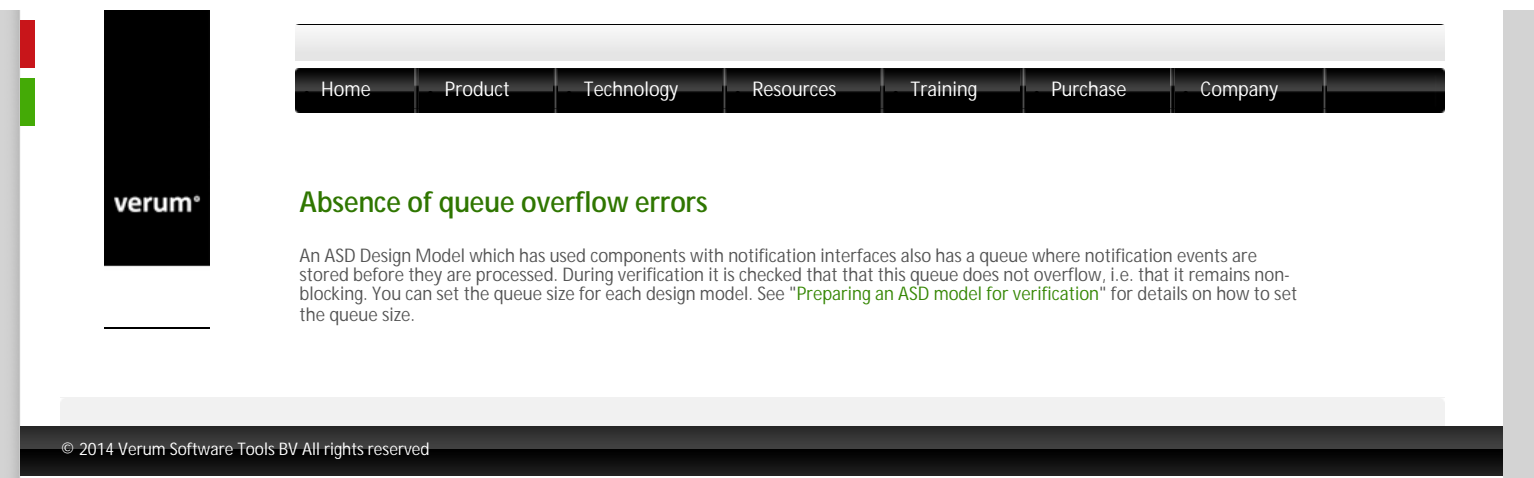

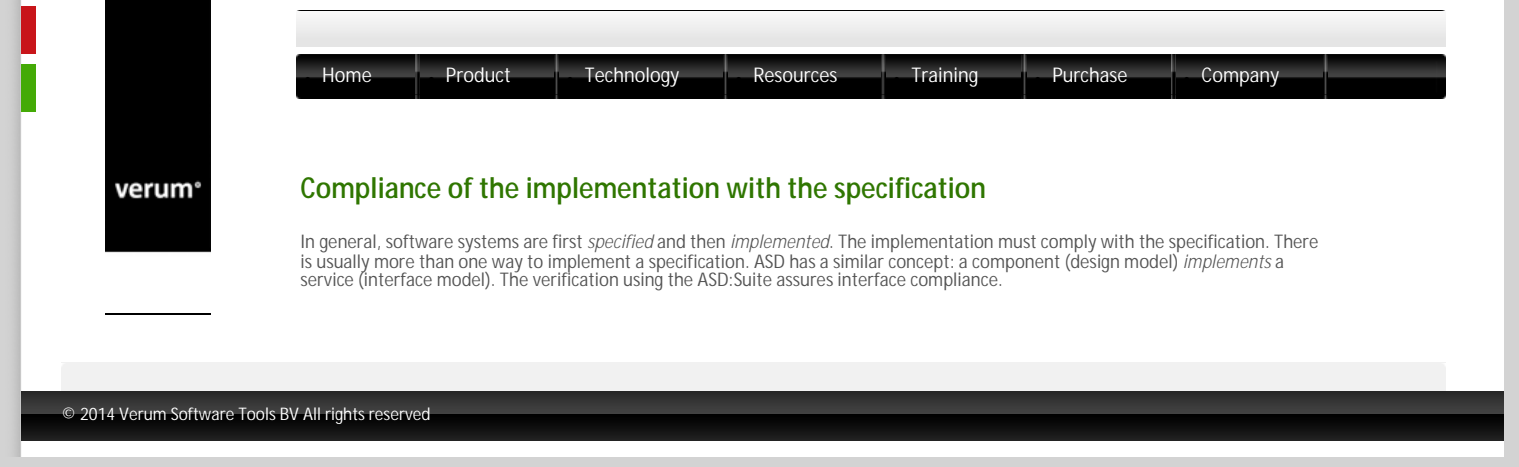

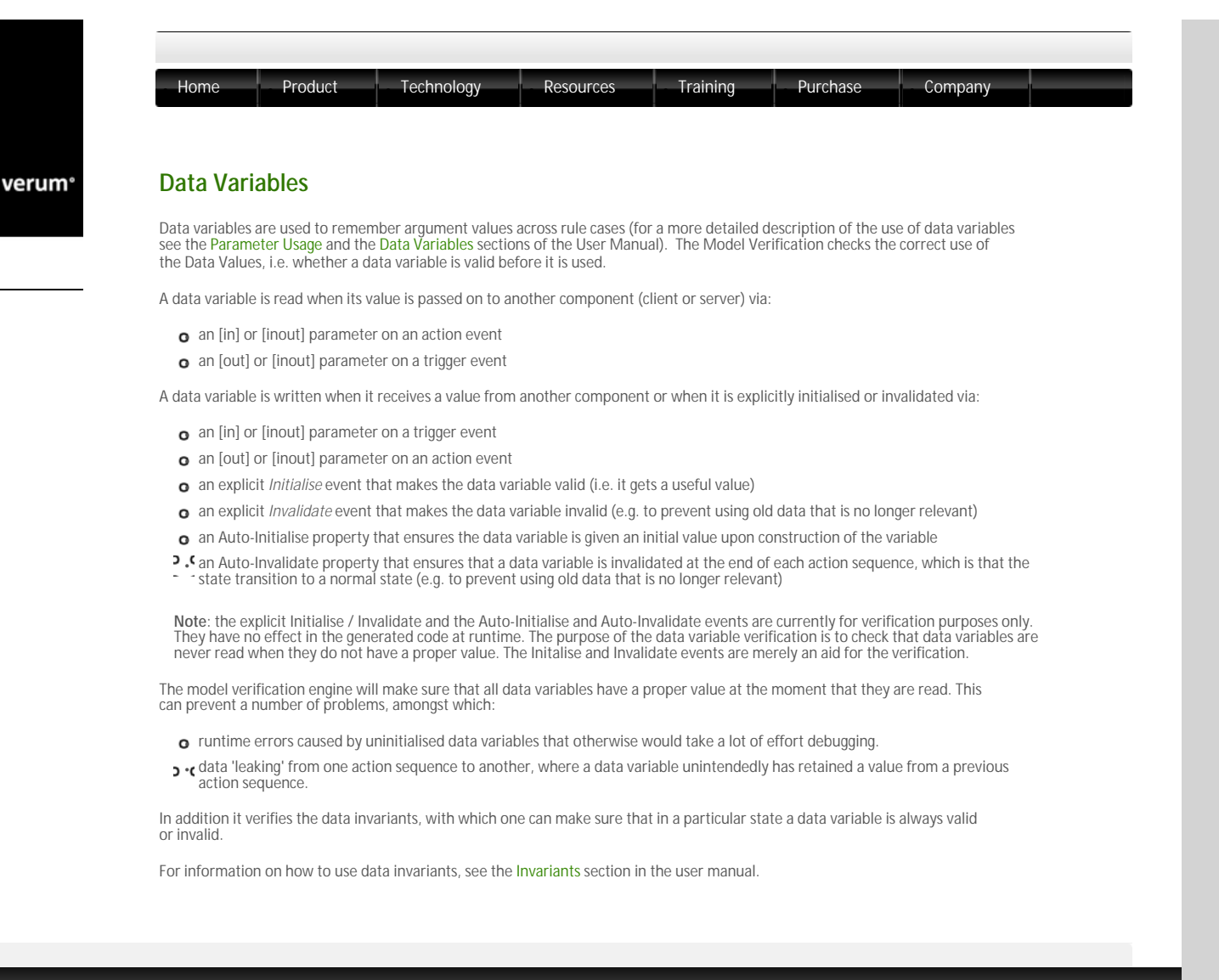

© 2014 Verum Software Tools BV All rights reserved

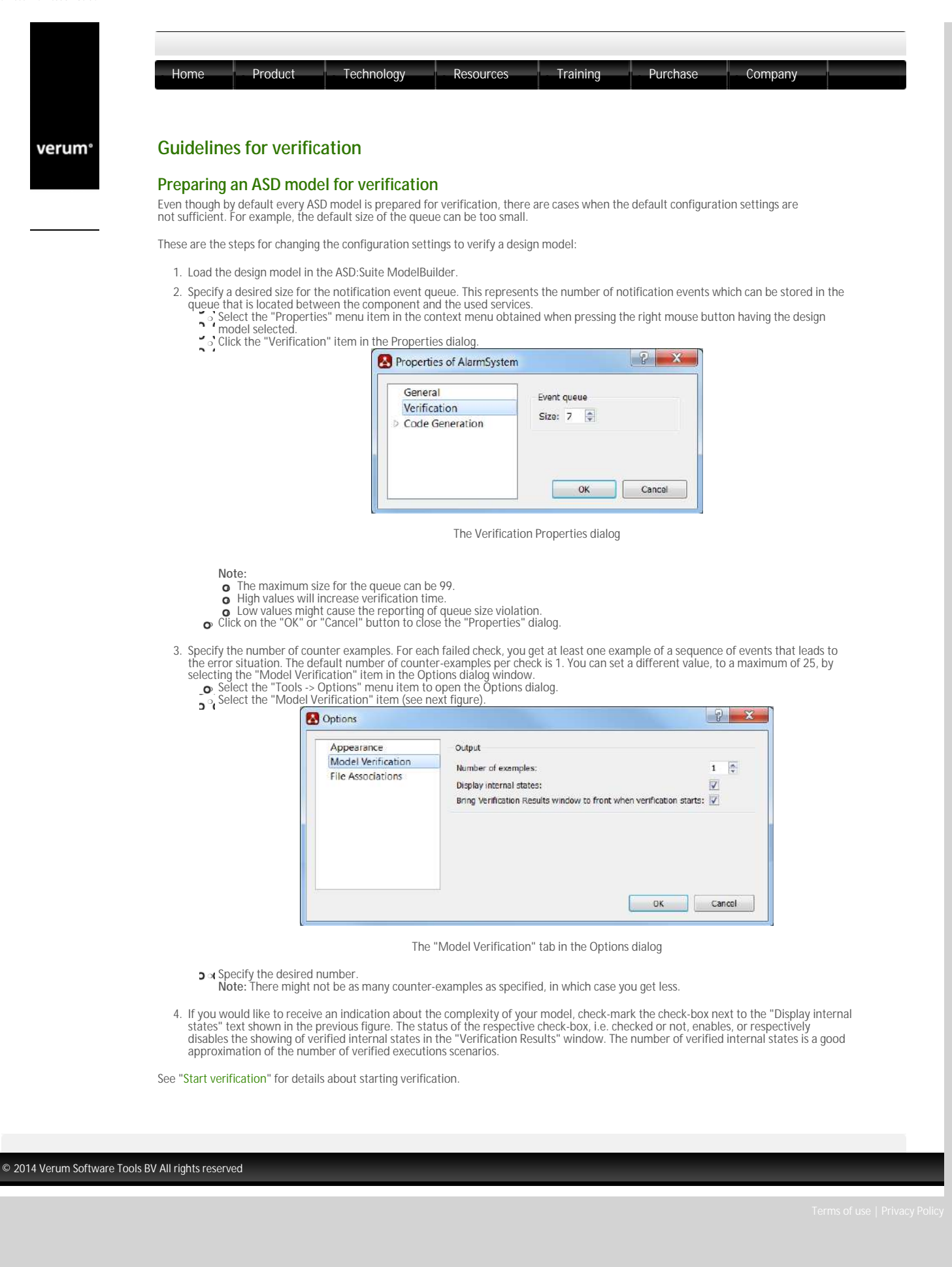

verum®

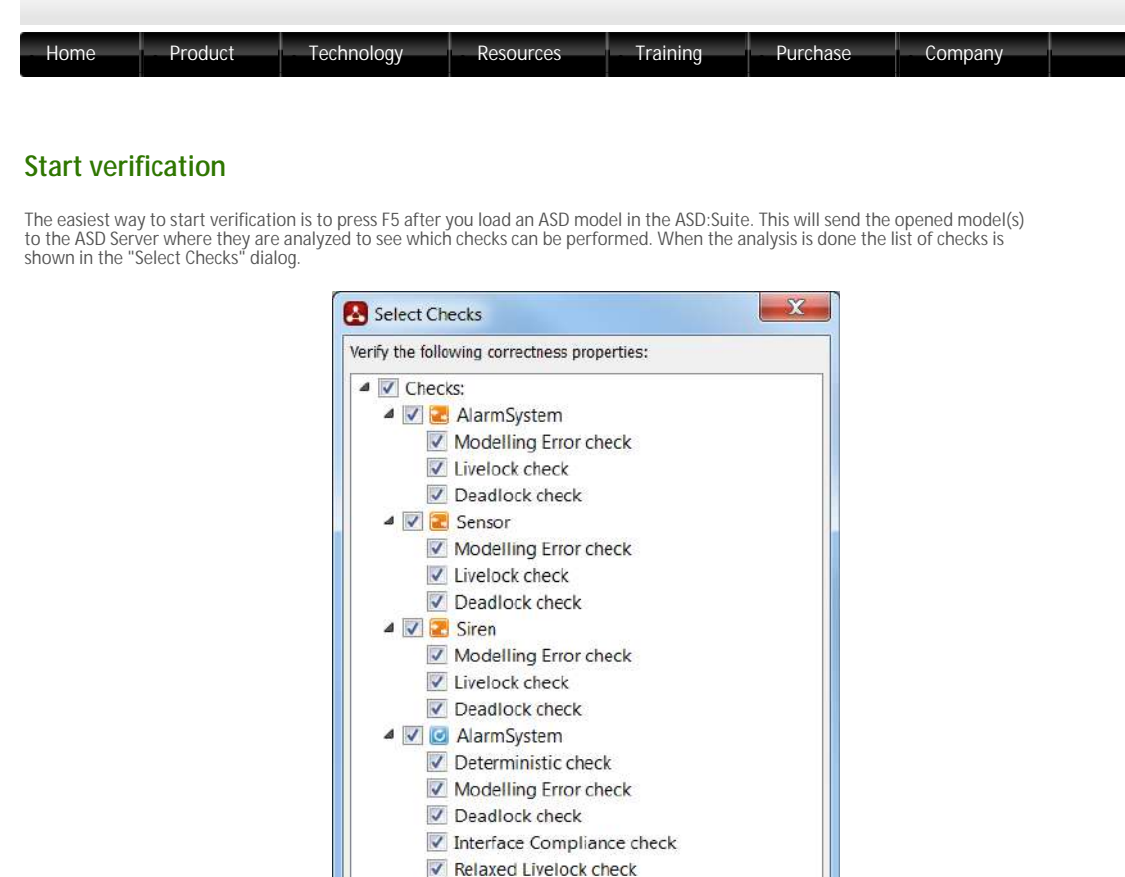

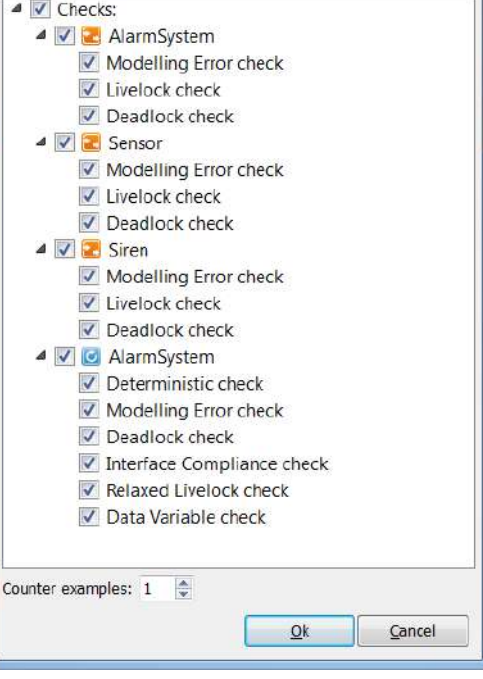

The Select Checks dialog for design models

Note: See "The Select Checks dialog - select and run checks" for details about the Select Checks dialog and the next steps in verification. These are the alternatives to open the "Select Checks" dialog, i.e. to start verification:

- o Select the "Verification -> Verify..." menu item, or
- o Press the "Verify" button on the application toolbar, or
- Select the "Verify..." item in the context menu obtained when clicking with the right mouse button on the ASD model in the "Model Explorer" window

Clicking the OK button in the "Select Checks" dialog starts the verification. See "The verification user interface" for details.

Note:

- A model must pass the conflicts check ("Tools -> Check Conflicts") before it can be verified.
- 3. (If the code generator version is not specified in the model properties of the to-be-verified model(s) the "Verify" dialog is shown:

| Please select  | a language and version. |
|----------------|-------------------------|
| Code generator |                         |
| Language:      | -                       |
| Version:       |                         |

The "Verify" dialog

- Note
- In order to ensure that the verified runtime semantics are exactly the same as those of the generated code, the ASD:Suite ModelBuilder
   will ask you to supply both a target source code language and version. This will make sure that both the verification and the subsequent code generation will be performed with exactly the same ASD semantics. For an example see the next dialog:

| Please s    | elect a language and v | version. |  |  |
|-------------|------------------------|----------|--|--|
| Code genera | itor                   |          |  |  |
| Language:   | C++                    |          |  |  |
| (           | 910                    | -        |  |  |

Selected target language and code generator version

Note: In case you check-mark the "Save Settings" checkbox the specified settings are saved in the ASD model and will be considered as the default settings for future verifications and code generations using the respective ASD model.
verification will start when you click the OK button

Additionally, you can perform all possible checks without using the Select Checks dialog. These are the alternatives to perform all checks:

- o Press Ctrl+F5, or
- ${\rm o}~$  Select the "Verification -> Verify All" menu item, or
- o Press the "Verify All" button on the application toolbar

These are the alternatives to re-run the set of checks which you have run for the open model(s) in the current ASD:Suite session:

- o Press Ctrl+Shift+F5, or
- o Select the "Verification -> Verify Again" menu item, or
- Press the "Verify Again" button on the application toolbar

© 2014 Verum Software Tools BV All rights reserved

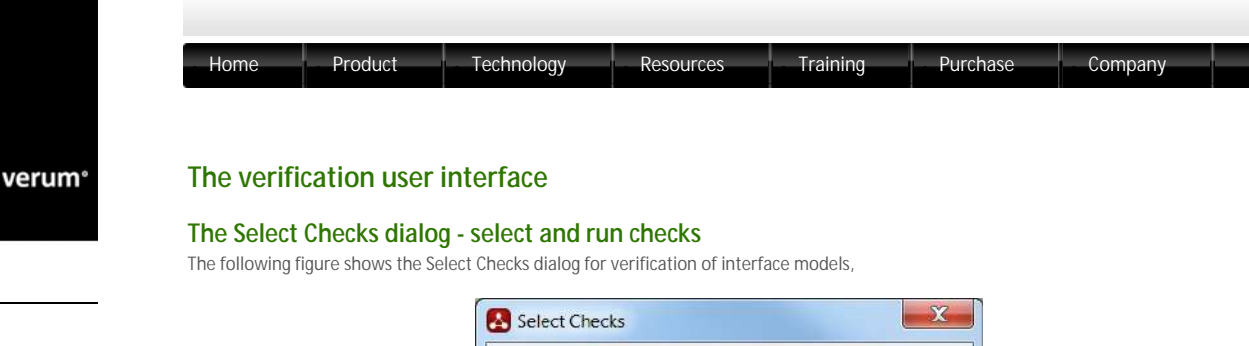

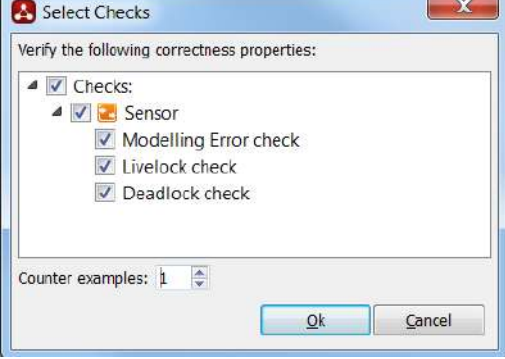

The Select Checks dialog for interface models

while the next figure shows the Select Checks dialog for design models:

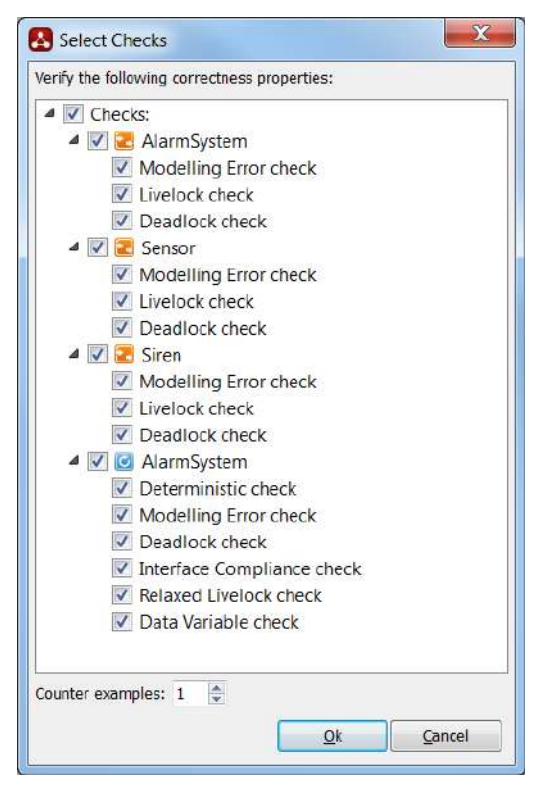

The Select Checks dialog for design models

The following list contains a brief description for the checks shown in interface model checks:

, Modelling Error check: this is a check which ensures verification of the following:

- Guard completeness
   Absence of illegal behaviour
   Absence of state invariant violations
- Absence of queue size violation
   Misplacing of reply events
- Livelock check: This check ensures verification for absence of livelocks.
- Deadlock check: This check ensures verification for absence of deadlocks.

The following list contains a brief description of the checks shown in design model checks not shown in interface model checks:

- Deterministic check: This check ensures verification for absence of non-determinism in your design model.
- o Interface Compliance check: This check ensures verification of implementation adherence to specification.
- . Relaxed Livelock check: The livelock check for design models is relaxed in the sense that a number of livelocks that in an actual system In an unused interface with events that do not result in a state transition in the used interface model o spontaneous notification events on a used interface that do not result in a state transition in the design model
- > . C Data Variable check: This check ensures verification of correct use of data variables and data invariants. Note: this check is only visible if data variables are defined and used in the design model

Note: See "What is verified?" for details about what is verified.

The recommended order of running the checks is from top to bottom. Checks lower in the list may not have meaning or are invalid if a previous check fails. The following list contains a brief description of several dependencies between checks:

- **3** CAll checks on interface models and the determinism check on the component design model are independent of each other in the following sense: the failure of one or more of these assertions does not invalidate the successful results of the others.
- All checks for the design model are meaningful only when all the checks on interface models have succeeded.
- > (The "Modelling Error check" for a design model is only meaningful when all checks on interface models and the "Determinism" check succeed.

Clicking the OK button in the "Select Checks" dialog runs the selected checks. See "The "Verification Results" window and the verification progress bar" for details about verification progress indication and displaying of results.

© 2014 Verum Software Tools BV All rights reserved

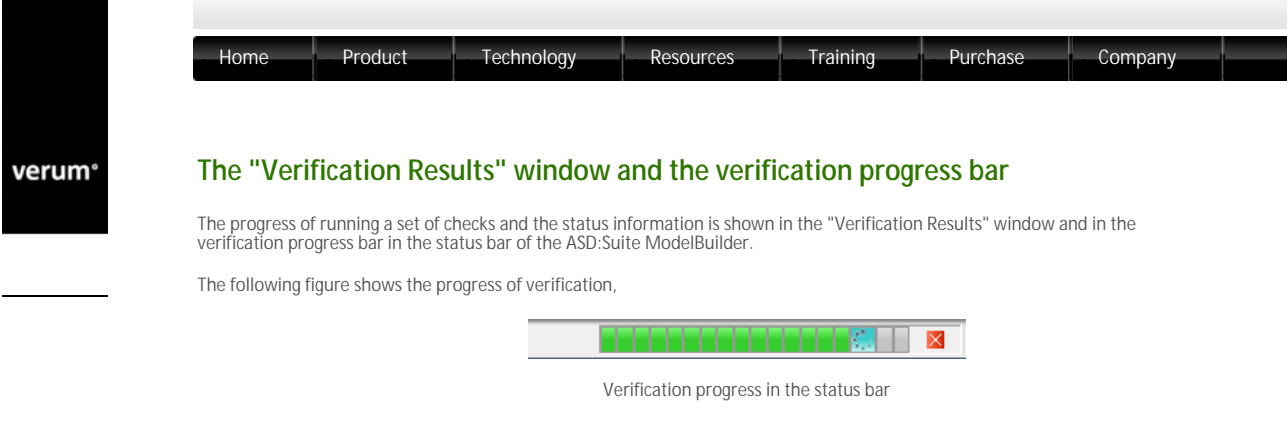

while the next figure shows the reporting of a verification end:

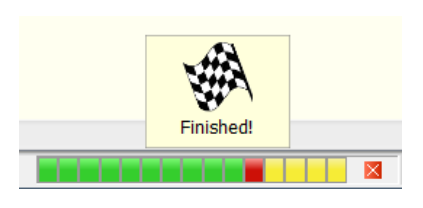

Verification end shown in the status bar

Note: The number of the rectangles shown in the verification progress bar is the same as the number of checks to run. The following list contains an explanation for the items which appear in the verification progress bar:

- The red cross: the button to stop verification
- o A green rectangle: a successful check
- o A red rectangle: a failed check
- A grey rectangle: a check which did not run yet
- A light blue rectangle with a running circle: a check which currently runs
- A blue rectangle: a failed check due to an internal error
- A yellow rectangle: a skipped check

The following figure shows the "Verification Results" window after running the design model checks:

| Verification Results                                  |                    |         | đ×       |
|-------------------------------------------------------|--------------------|---------|----------|
| AlarmSystem (completed)<br>[C:\MyAlarmSystem Web\Alan | nSystem.dm]        |         |          |
| and the desident setting                              |                    |         |          |
| Added time: 12 Aug @ 10:29 End                        | 1 time: 12 Aug @ 1 | 0:29 C+ | +(9.1.0) |
| AlarmSystem                                           |                    |         |          |
| Modelling Error check                                 | completed          | 14      | < 1m     |
| Livelock check                                        | completed          | 14      | < 1m     |
| Deadlock check                                        | completed          | 12      | < 1m     |
| Sensor                                                |                    |         |          |
| Modelling Error check                                 | completed          | 11      | < 1m     |
| Livelock check                                        | completed          | 11      | < 1m     |
| Deadlock check                                        | completed          | 9       | < 1m     |
| 🕄 Siren                                               |                    |         |          |
| Modelling Error check                                 | completed          | 8       | < 1m     |
| Livelock check                                        | 🧹 completed        | 8       | < 1m     |
| Deadlock check                                        | completed          | 6       | < 1m     |
| AlarmSystem                                           |                    |         |          |
| Deterministic check                                   | completed          | 36      | < 1m     |
| Modelling Error check                                 | 🗶 failed           | 21      | < 1m     |
| Deadlock check                                        | skipped            |         |          |
| Interface Compliance check                            | skipped            |         |          |
| Relaxed Livelock check                                | skipped            |         |          |
| Data Variable check                                   | skipped            |         |          |

The "Verification Results" window

Double-clicking a failed check in the "Verification Results" window or clicking a red cell in the verification progress bar brings up the failure related information in the "Visual Verification" window.

#### Note

- . When you see a message in the "Output Window" starting with the following text: "One of the models could not be verified due to
   an internal error.", check that none of the causes mentioned in "Fixing model compilation errors" occurs, or contact Verum for support.
- Couble-clicking a "failed" check while other checks are running, stops the verification and brings up the failure related information in the "Visual Verification" window.

See "The "Visual Verification" window" for details about the information shown in the "Visual Verification" window.

© 2014 Verum Software Tools BV All rights reserved

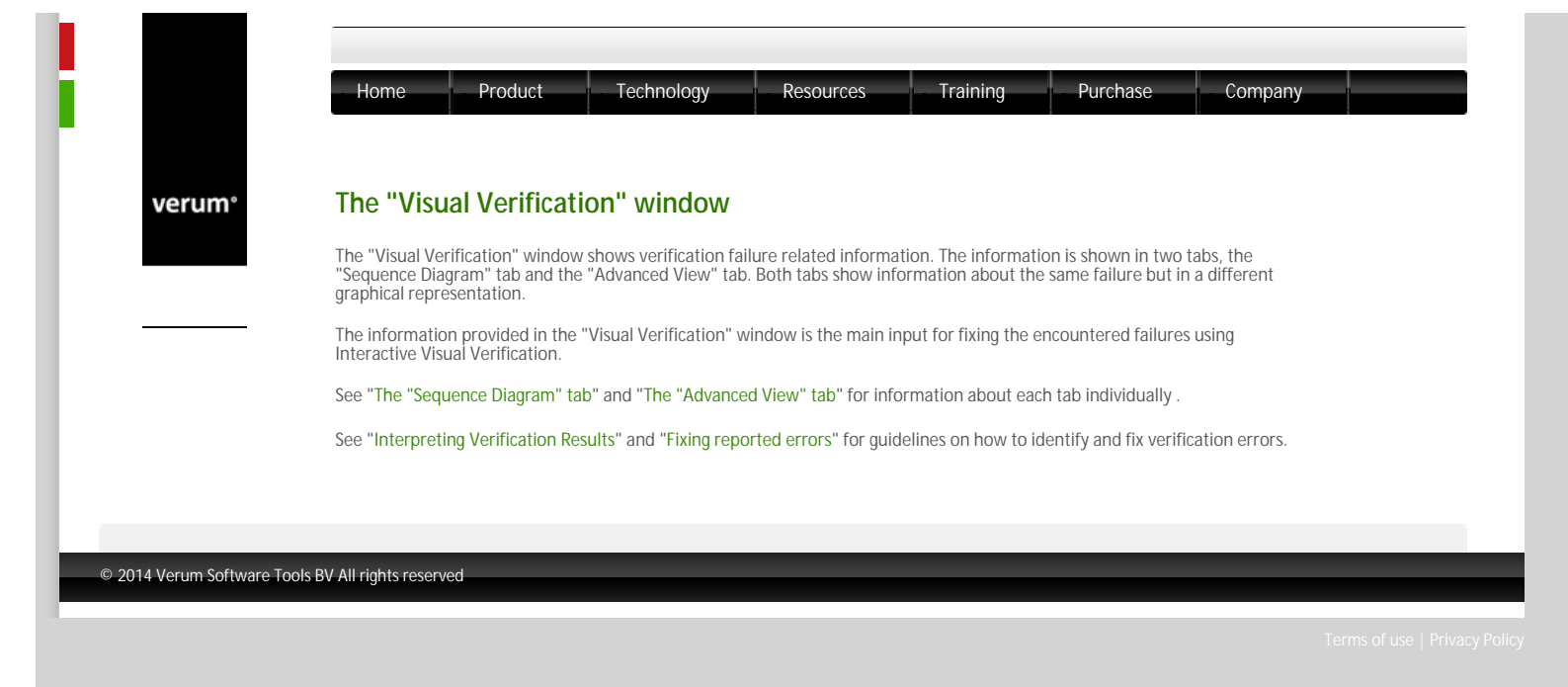

verum®

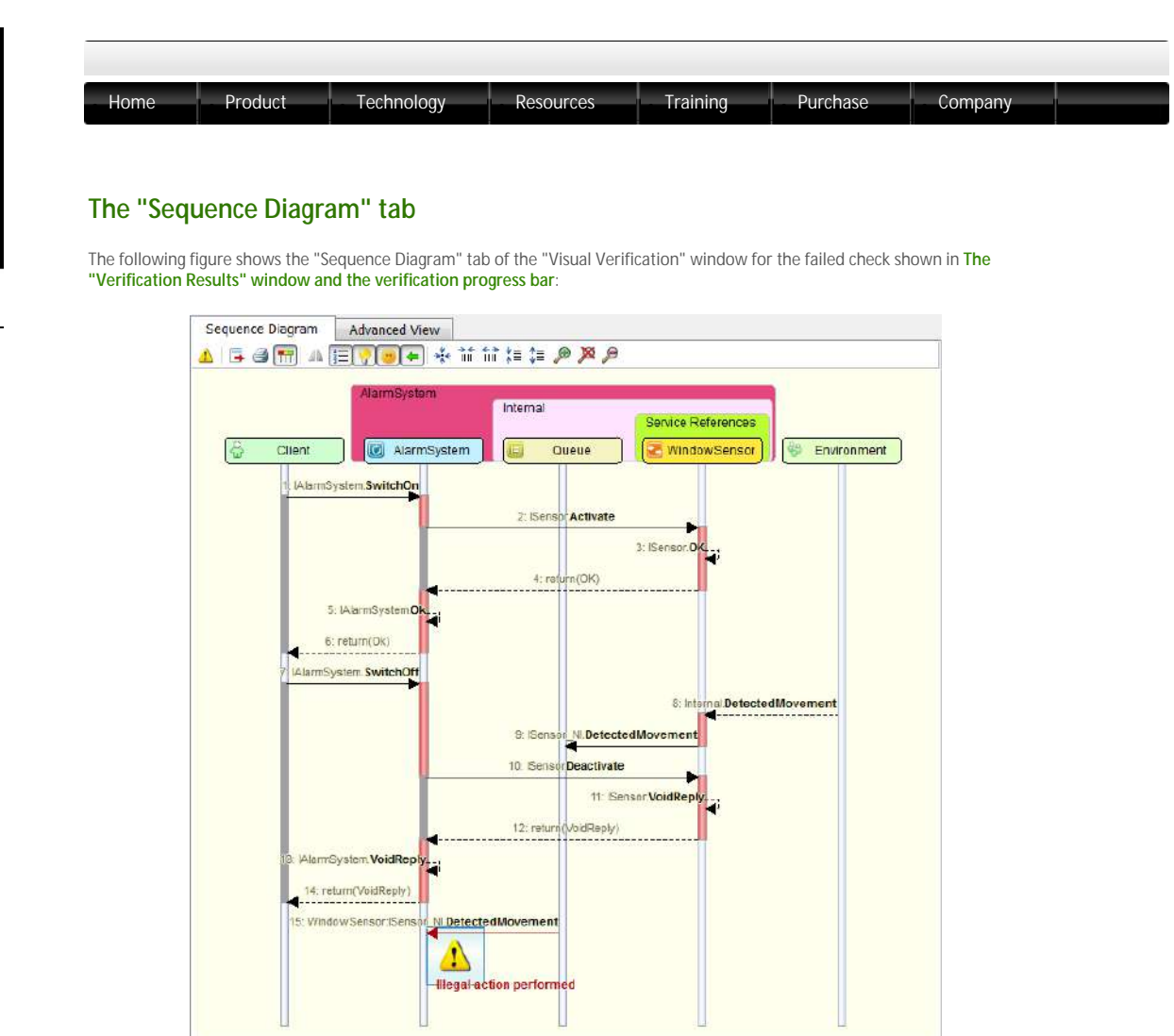

The "Sequence Diagram" tab of the "Visual Verification" window showing a failure trace

Each vertical line in the sequence diagram is called a "lifeline". It represents a component in the system. At the top of each lifeline is a "lifeline header": a coloured box that shows the name of the component.

The sequence diagram shows event occurrences through time. Each event is shown as an arrow between two lifelines. Lifelines are coloured to show thread activity: a red section on a lifeline means that a thread is active in the corresponding component; a dark gray section on a lifeline means that the component is blocked on an operation.

The unblocking of the client thread is marked explicitely (see the events tagged "return" in the picture above). This illustrates that the position of the reply event in the model is not always the moment when the thread of control returns to the client. See the "ASD Runtime Guide" for details about threading and the ASD runtime semantics.

The following figure shows a list of navigation related actions for the "Sequence Diagram" tab, together with the associated keyboard shortcuts, which allow you to easily locate the required information in the sequence diagram.

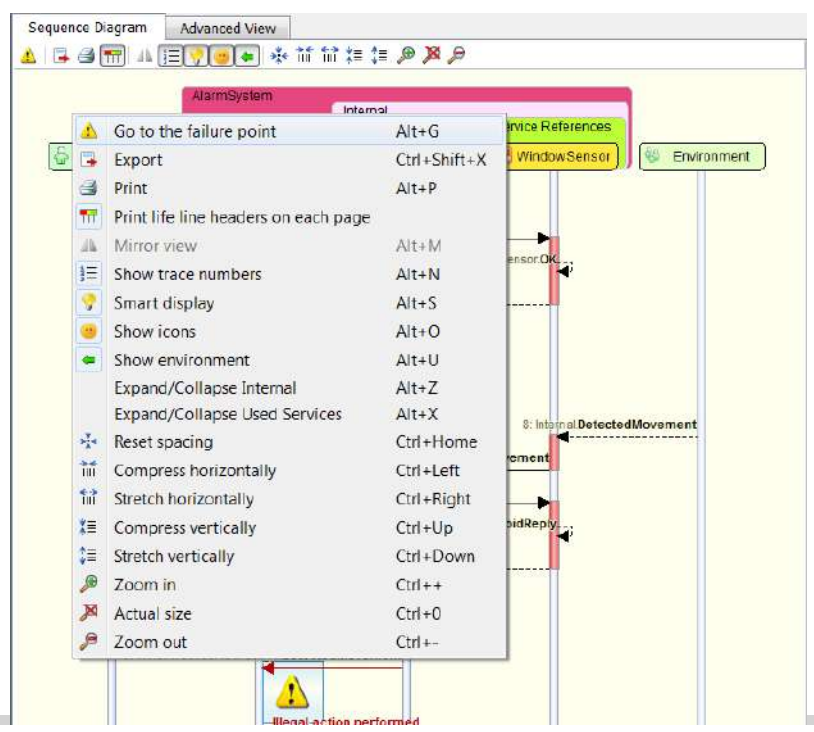

http://community.verum.com/documentation/verifi...al\_verification\_window/the\_sequence\_diagram\_tab (1 of 2) [08/05/2014 14:05:37]

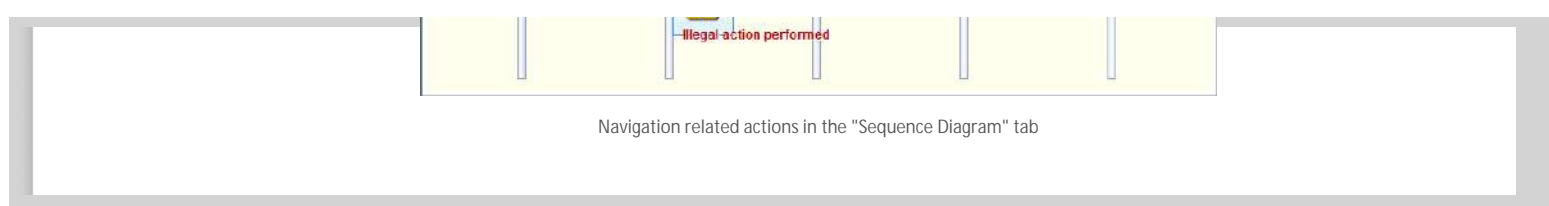

 $\ensuremath{^{\odot}}$  2014 Verum Software Tools BV All rights reserved

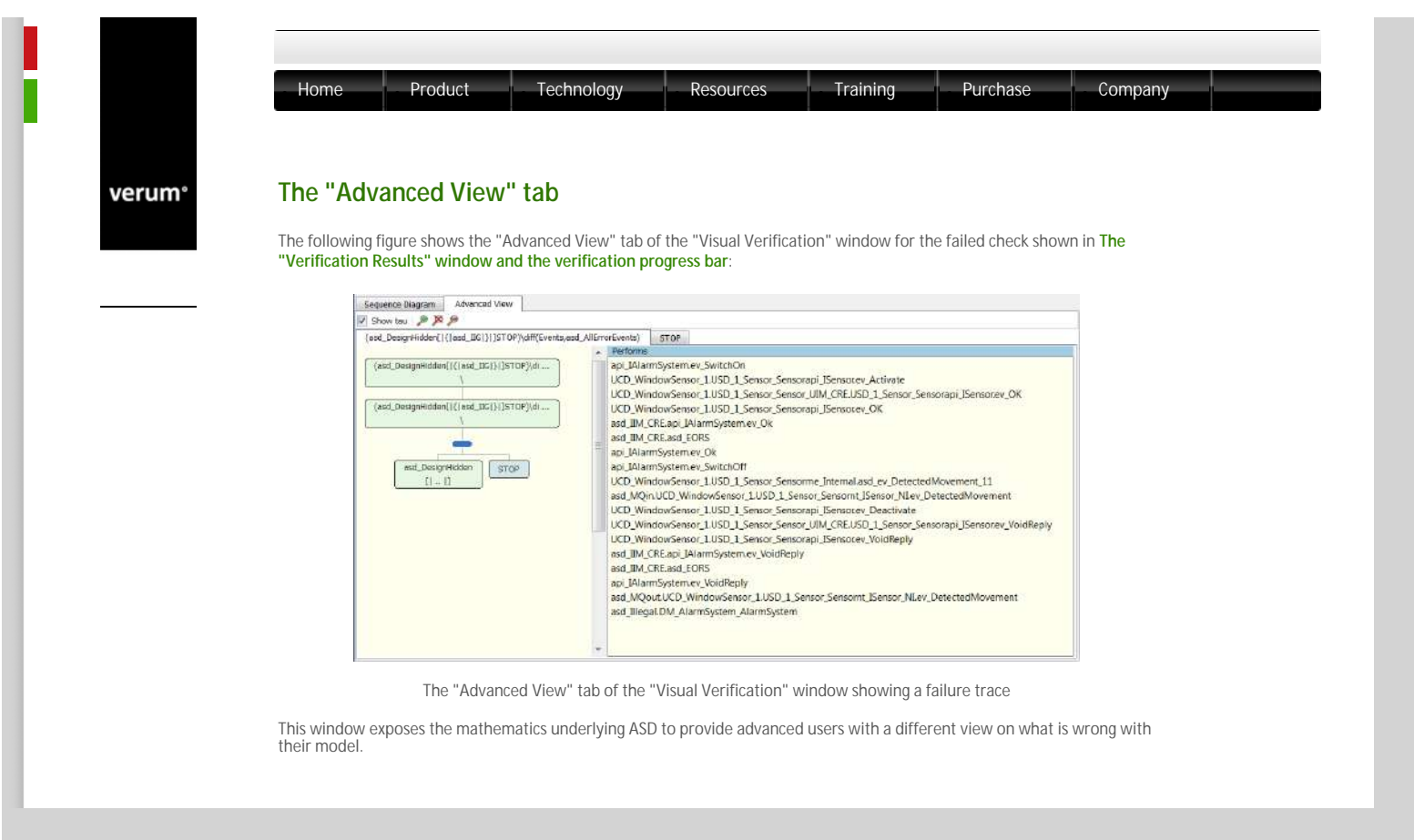

© 2014 Verum Software Tools BV All rights reserved

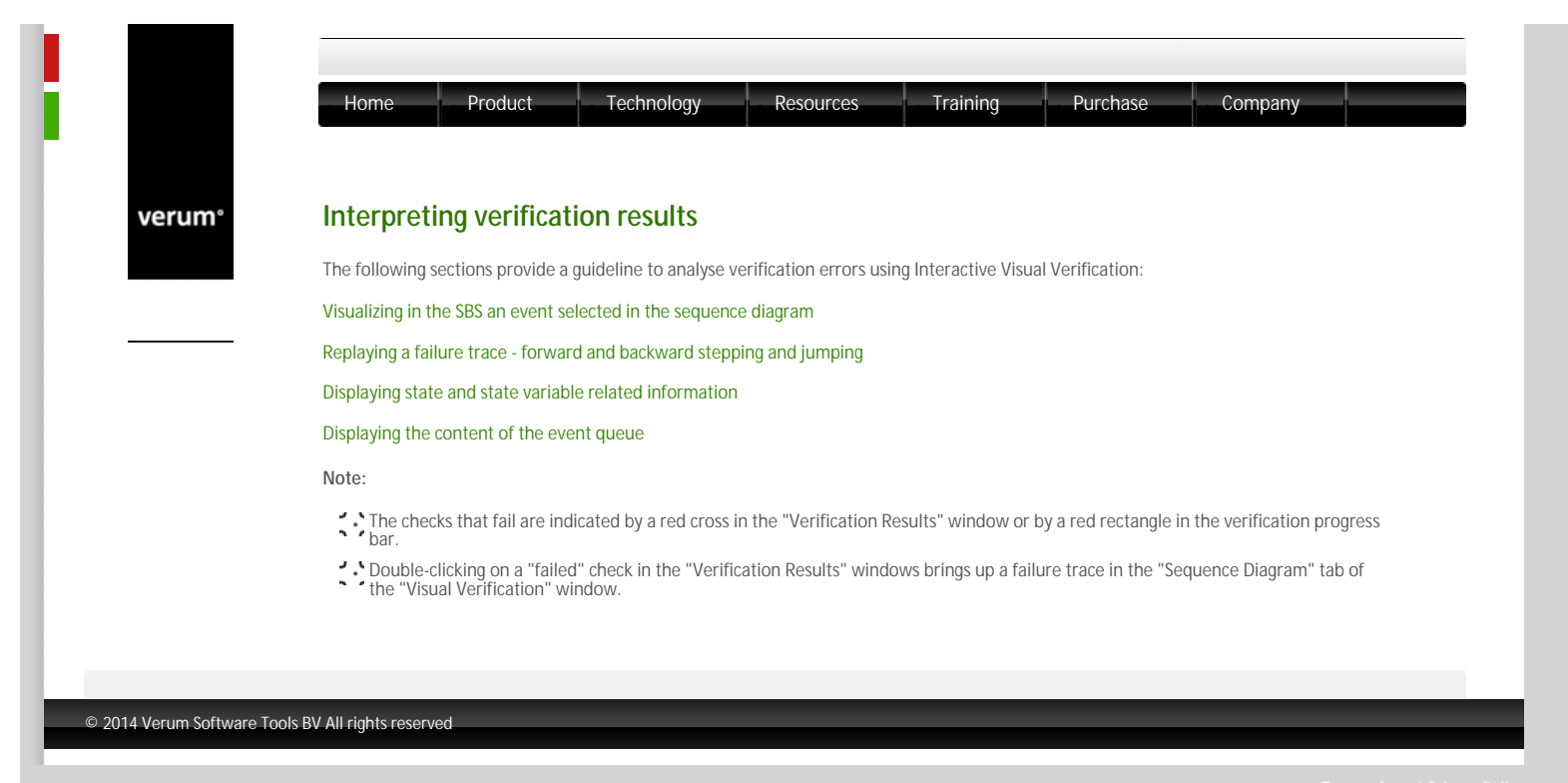

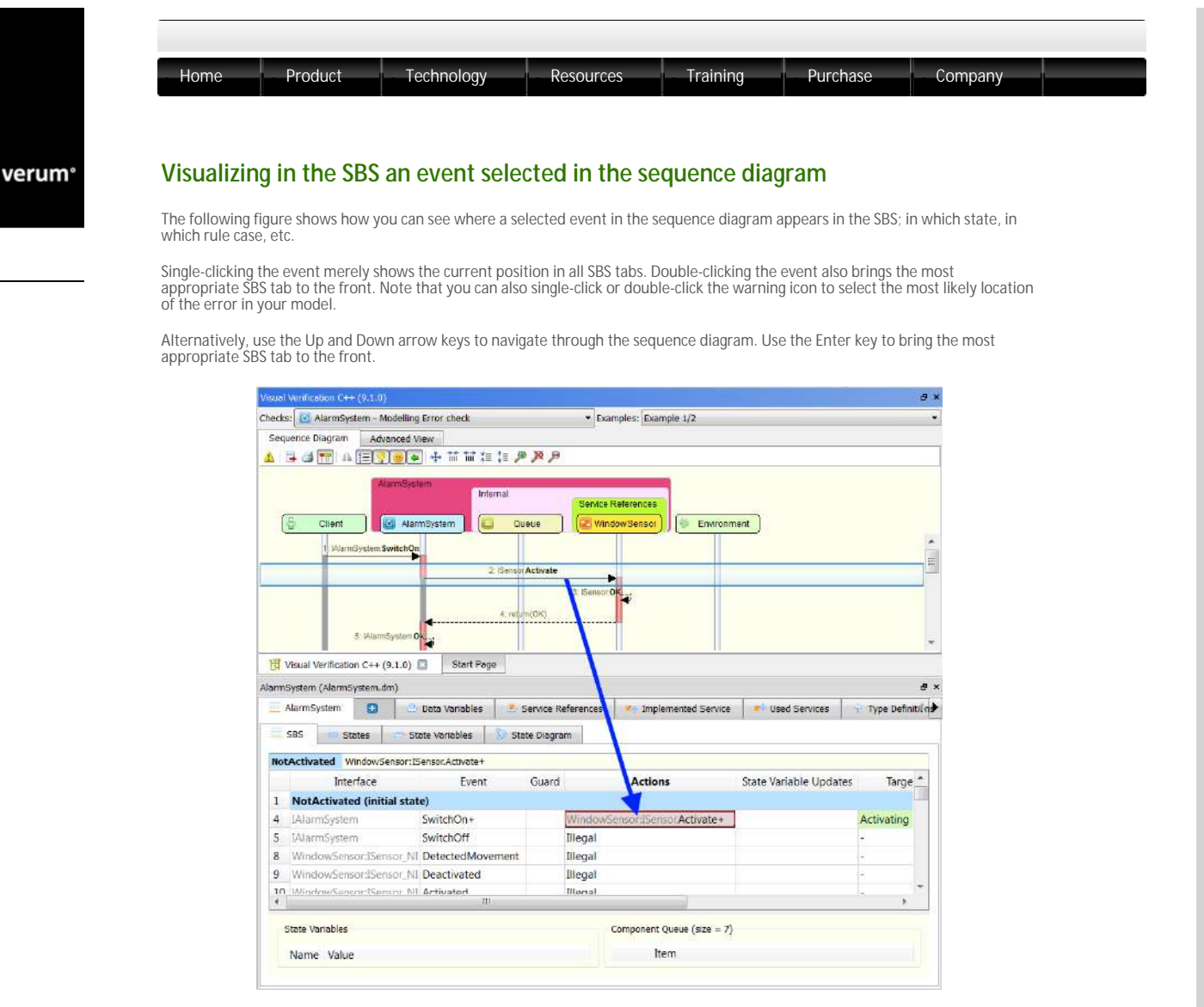

Location of a specified event in the SBS

For Interface Compliance Errors, two sequence diagrams are shown. The current trace position in the two sequence diagrams is always synchronized. The left sequence diagram position is highlighted in orange in the SBS tabs, while the right sequence diagram position is highlighted in red.

© 2014 Verum Software Tools BV All rights reserved

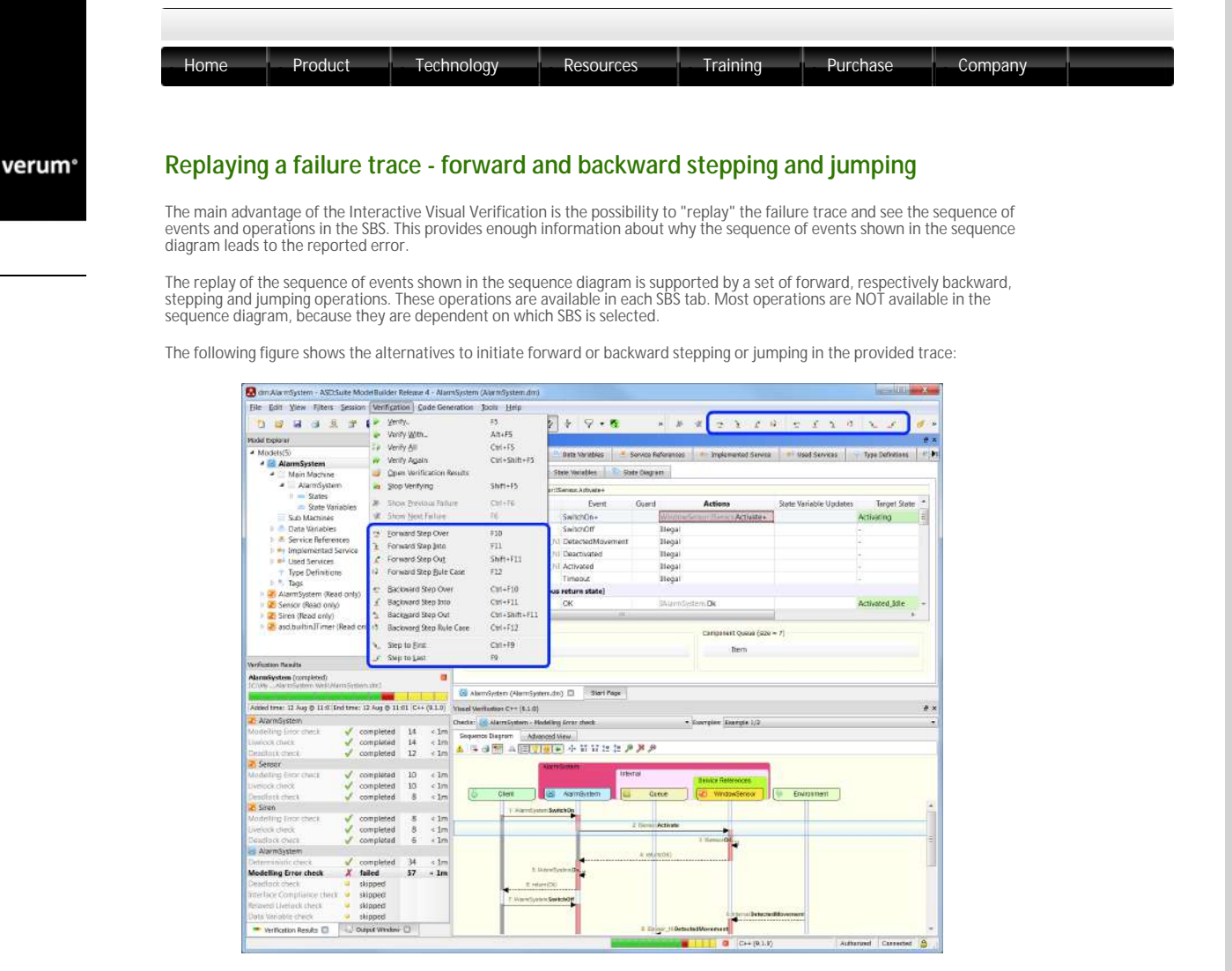

Stepping actions

© 2014 Verum Software Tools BV All rights reserved

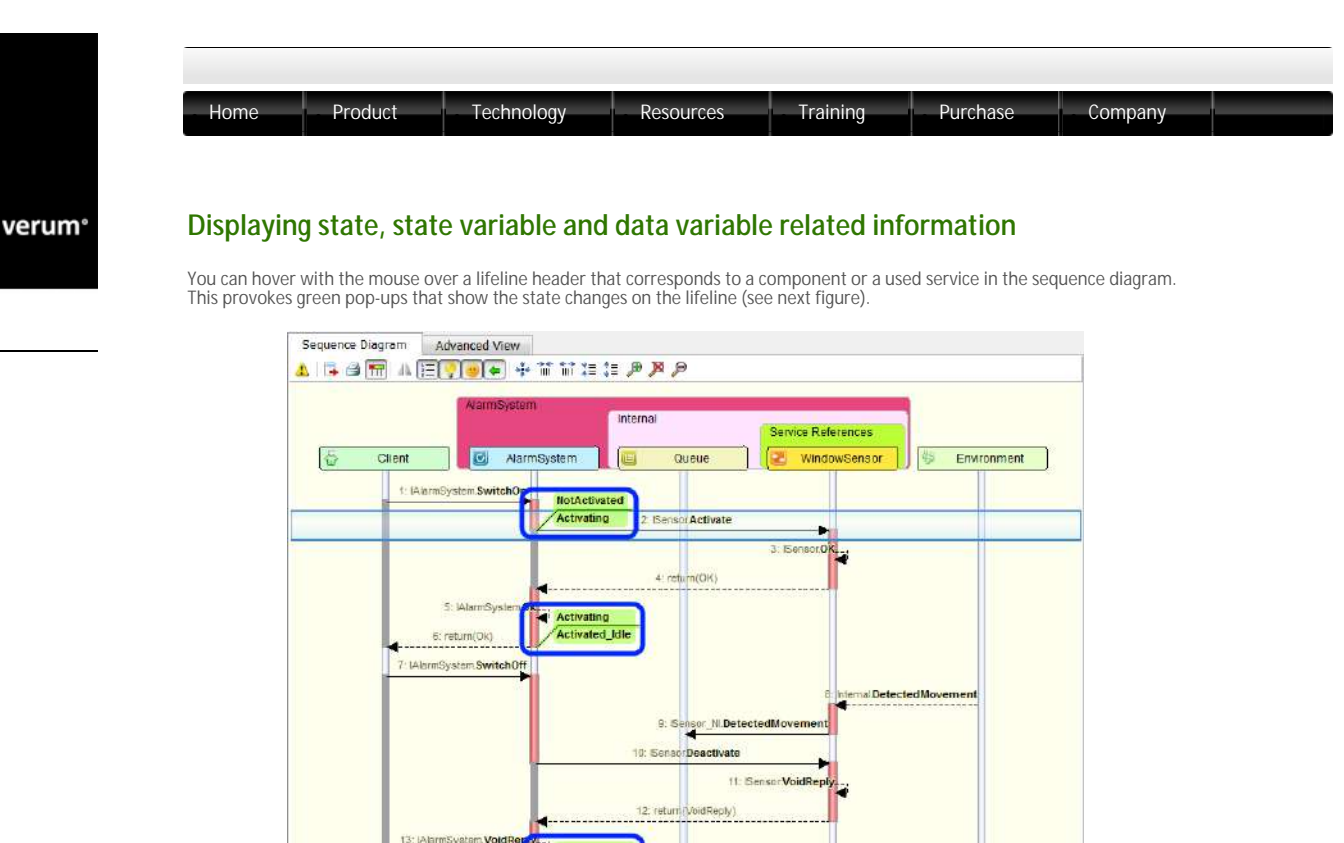

Highlighting the state changes for an ASD component

15 Wine

llegal

Hovering over the lifeline itself (as opposed to the header) displays the state in which the component is at the indicated point in time, plus the current value of the state variables (see next figure).

Tip: Press the Ctrl key while hovering over a lifeline to "lock" the mouse onto the lifeline, making it easy to move up and down the lifeline.

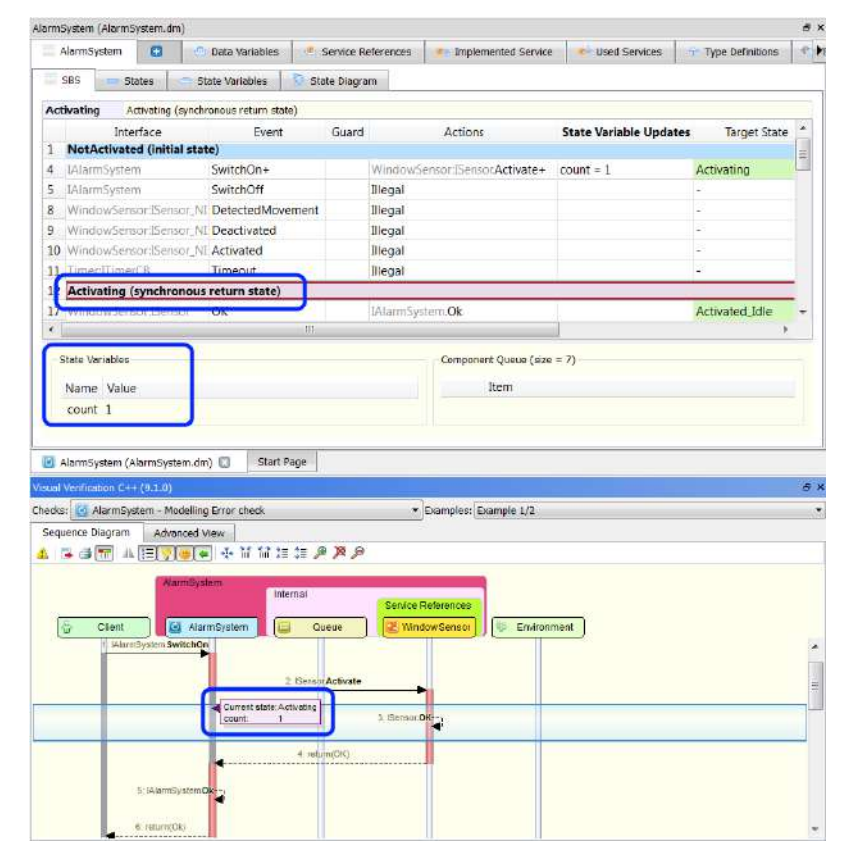

Display current state and current value of state variables

**Note**: The values of the state variables and data variables are also shown in the watch window located at the bottom of the SBS tab. This value always corresponds to the current position in the trace. When a value changes (because the current position in the trace changes), the background of the value is highlighted in red.

© 2014 Verum Software Tools BV All rights reserved

verum®

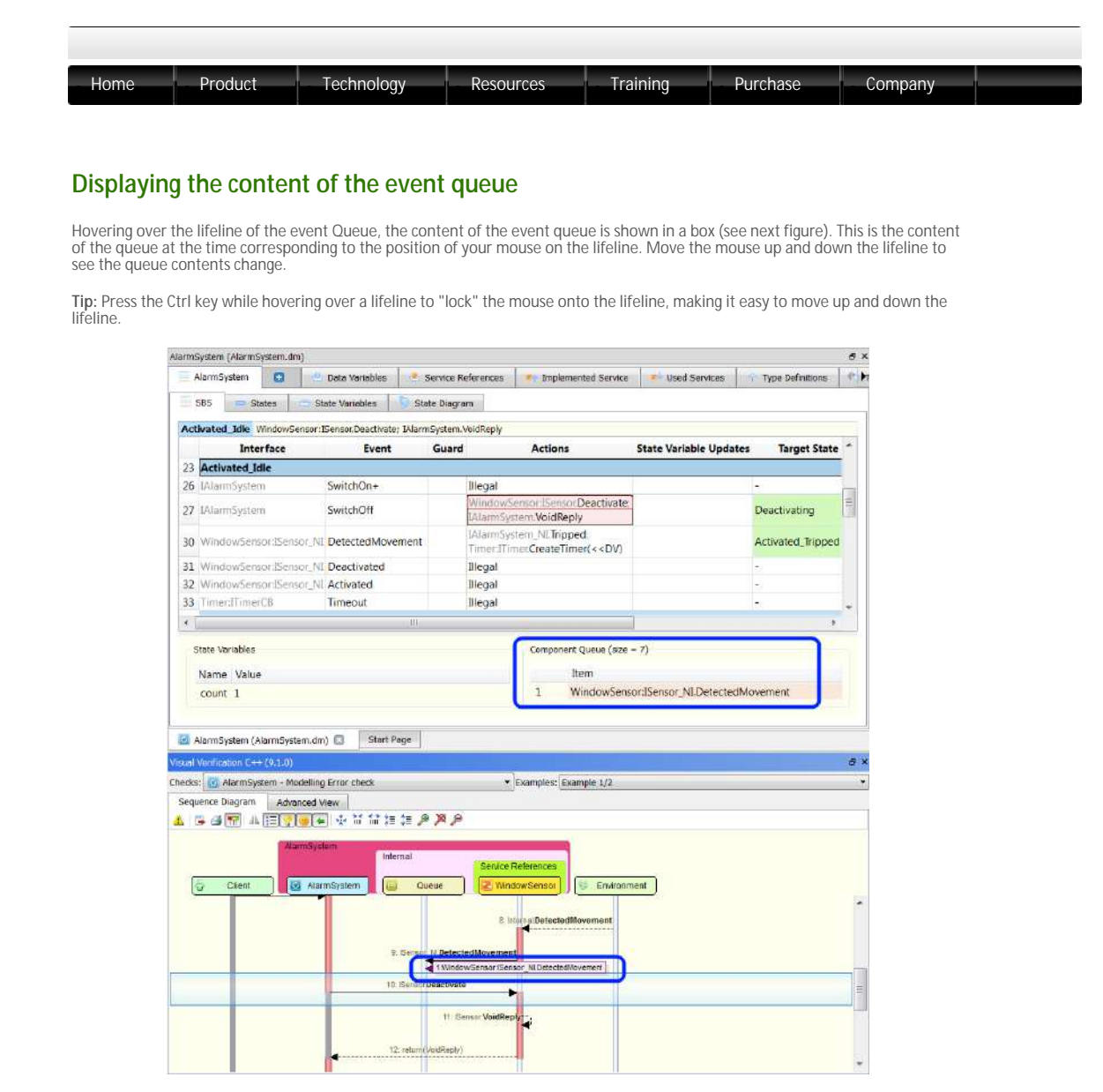

Displaying the content of the event queue

Note: The same content is shown in the watch window located at the bottom of the SBS tab. When the queue contents change, the changed notifications are highlighted in red. Notifications that went out of the queue are shown striked-through before they are removed from view.

### © 2014 Verum Software Tools BV All rights reserved

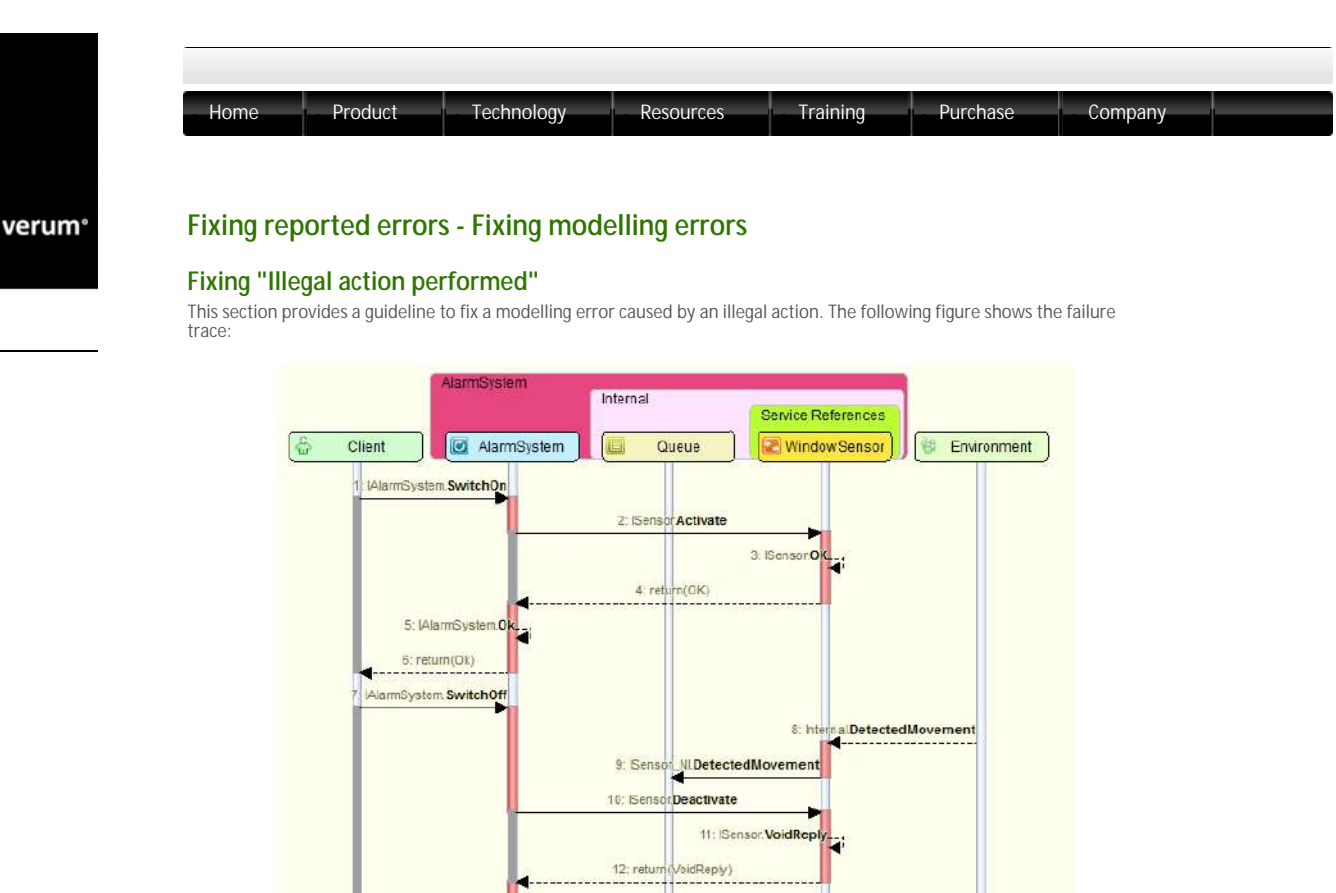

Failure trace in the "Sequence Diagram" tab showing a trace with an illegal action

The following figure shows the rule case for the error reported in the previous figure:

NI.DetectedMovement

Illegal action perform

1

AlarmSystem.VoidRep

4: return(VoidReply)

5: WindowSensor:ISe

|    | Interface               | Event            | Guard | Actions                                                                               | State Variable Updates | Target State        |
|----|-------------------------|------------------|-------|---------------------------------------------------------------------------------------|------------------------|---------------------|
| 34 | Deactivating            |                  |       |                                                                                       |                        |                     |
| 37 | IAlarmSystem            | SwitchOn+        |       | llegal                                                                                |                        | -                   |
| 38 | lAlarmSystem            | SwitchOff        |       | Illegal                                                                               |                        | -                   |
| 41 | WindowSensor:ISensor_NI | DetectedMovement |       | llegal                                                                                |                        | -                   |
| 42 | WindowSensor:ISensor_NI | Deactivated      |       | IAIarmSystem_NI:SwitchedOff                                                           |                        | NotActivated        |
| 43 | WindowSensor:ISensor_NI | Activated        |       | llegal                                                                                |                        | -                   |
| 44 | Timer:ITimerC8          | Timeout          |       | Illegal                                                                               |                        | -                   |
| 45 | Activated_Tripped       |                  |       |                                                                                       |                        |                     |
| 48 | IAiarmSystem            | SwitchOn+        |       | Illegal                                                                               |                        | -                   |
| 49 | IAlarmSystem            | SwitchOff        |       | Timer:ITimerCancelTimer;<br>WindowSensor:ISensorDeactivate;<br>IAIarmSystem:VoidReply |                        | Deactivating        |
| 52 | WindowSensor:ISensor_NI | DetectedMovement |       | Illegal                                                                               |                        | 2                   |
| 53 | WindowSensor:ISensor_NI | Deactivated      |       | lliegal                                                                               |                        | <u>a</u>            |
| 54 | WindowSensor:ISensor_NI | Activated        |       | Illegal                                                                               |                        | -                   |
| 55 | Timer:ITimerCB          | Timeout          |       | Siren:ISiren.TumOn                                                                    |                        | Activated_AlarmMode |

Rule case with the illegal action in the SBS

In this example, on line 41 in the SBS for the Alarm system it is specified that the "ISensorCB.DetectedMovement" is an illegal behaviour. The presented trace shows the exact sequence of events.

In order to fix the reported error you have to specify a valid action for the trigger for which illegal behaviour is specified.

© 2014 Verum Software Tools BV All rights reserved

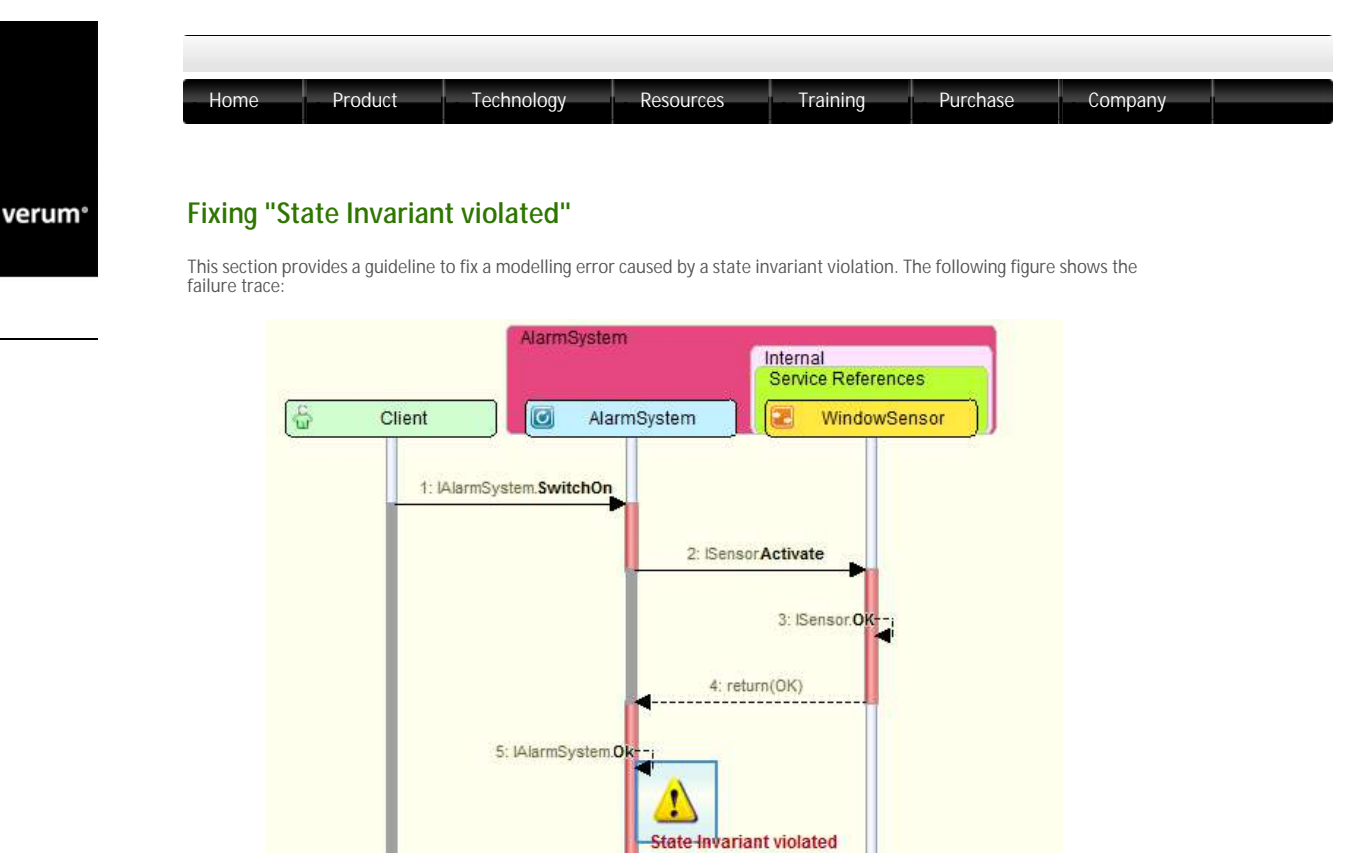

Failure trace in the "Sequence Diagram" tab showing a trace with a state invariant violation

The following figure shows the rule case for the error reported in the previous figure:

|      | Interface                | Event               | Guard     | Actions                                                 | State Variable Undates  | Target State    | 14 |
|------|--------------------------|---------------------|-----------|---------------------------------------------------------|-------------------------|-----------------|----|
|      | interiace                | Event               | Guard     | ACOURS                                                  | state variable opulates | larger state    |    |
| 12 . | Activating (synchronou   | is return state)    |           |                                                         |                         |                 |    |
| 13   |                          | StateInvariant      |           | 5                                                       |                         | -               | 1  |
| 14   |                          | DataInvariant       |           | 5                                                       |                         | -               | 1  |
| 17   | WindowSensordSensor      | OK                  |           | IAlarmSystem.Ok                                         | count++                 | Activated_Idle  |    |
| 18   | WindowSensor:ISensor     | Failed              |           | IAlarmSystem.Failed                                     |                         | NotActivated    |    |
| 23   | Activated_Idle           |                     |           |                                                         |                         |                 |    |
| 24   |                          | StateInvariant      | count < 2 | -                                                       |                         | -               |    |
| 25   |                          | DataInvariant       |           | ÷                                                       |                         | -               |    |
| 26   | IAlarmSystem             | SwitchOn+           |           | Illegal                                                 |                         | -               | 1  |
| 27   | IAlarmSystem             | SwitchOff           |           | WindowSensor1SensorDeactivate<br>IAlarmSystem VoidReply |                         | Deactivating    | l  |
| 20   | WinningSpectrelSpectre N | II Detected Movemen |           | IAlarmSystem_NI.Tripped;                                |                         | Artistator Trin |    |
| *    |                          |                     | 111       |                                                         |                         |                 | F  |
| St   | ate Variables            |                     |           | Component Queue (size =                                 | 7)                      |                 |    |
| 1    | Name Value               |                     |           | Item                                                    |                         |                 |    |
| 1.0  | count 2                  |                     |           |                                                         |                         |                 |    |

Rule case with specified invariant condition in the SBS

In this example you are shown that the invariant condition specified at line 24 in the SBS does not hold when entering the state 'Activated\_Idle'.

© 2014 Verum Software Tools BV All rights reserved

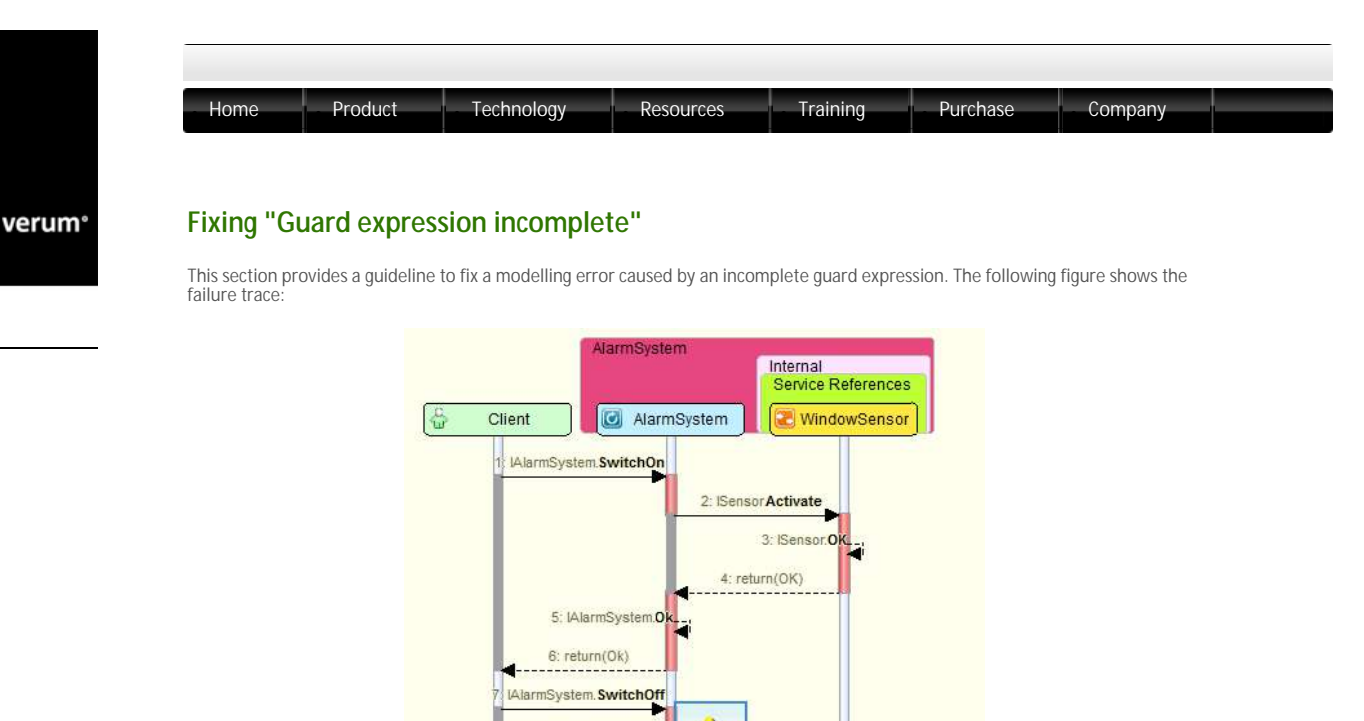

Failure trace in the "Sequence Diagram" tab showing a trace leading to an incomplete guard expression

uard expressions incomplete

The following figure shows the rule case for the error reported in the previous figure:

|     | Interface                                | Event            | Guard     | Actions                                                                                                    | State Variable Updates | Target State   |   |
|-----|------------------------------------------|------------------|-----------|----------------------------------------------------------------------------------------------------|------------------------|----------------|---|
| 17  | WindowSensor ISensor                     | OK               |           | IAlarmSystem <b>Ok</b>                                                                                             |                        | Activated_Idle |   |
| 18  | WindowSensor:ISensor                     | Failed           |           | IAlarmSystem.Failed                                                                                                |                        | NotActivated   |   |
| 23  | Activated_Idle                           |                  |           |                                                                                                    |                        |                |   |
| 24  |                                          | StateInvariant   |           | •                                                                                                    |                        | \$             | H |
| 25  |                                          | DataInvariant    |           | -                                                                                                    |                        | 2              |   |
| 26  | IAlamSystem                              | SwitchOn+        |           | llegal                                                                                                    |                        | 9              | 1 |
| 27  | IAlarmSystem                             | SwitchOff        | count > 2 | WindowSensor:ISensor:Deactivate<br>IAlarmSystem.VoidReply                                                          |                        | Deactivating   | L |
| 30  | WindowSensor:ISensor_NI                  | DetectedMovement |           | IAtarmSystem_NLTripped;<br>Timer:ITimerCreateTimer(< <dv)< td=""><td></td><td>Activated_Trip</td><td>2</td></dv)<> |                        | Activated_Trip | 2 |
| 31  | WindowSensor:ISensor_NI                  | Deactivated      |           | llegal                                                                                                    |                        | 3              |   |
| 32  | WindowSensor:ISensor_NI                  | Activated        |           | Illegal                                                                                                    |                        |                |   |
| 1   |                                          | -                | 90))      | 1+1                                                                                                    |                        |                |   |
| - 2 | itate Veriables<br>Name Value<br>соunt 1 |                  |           | Component Queue (size =                                                                                            | 7)                     |                |   |

Rule case with incomplete guard expression in the SBS

In this example you are shown that the guards on the rules case starting on line 27 does not cover every case that can actually occur at runtime. The guard expression has evaluated to "false" and so there is no enabled rule case for that trigger event.

## © 2014 Verum Software Tools BV All rights reserved

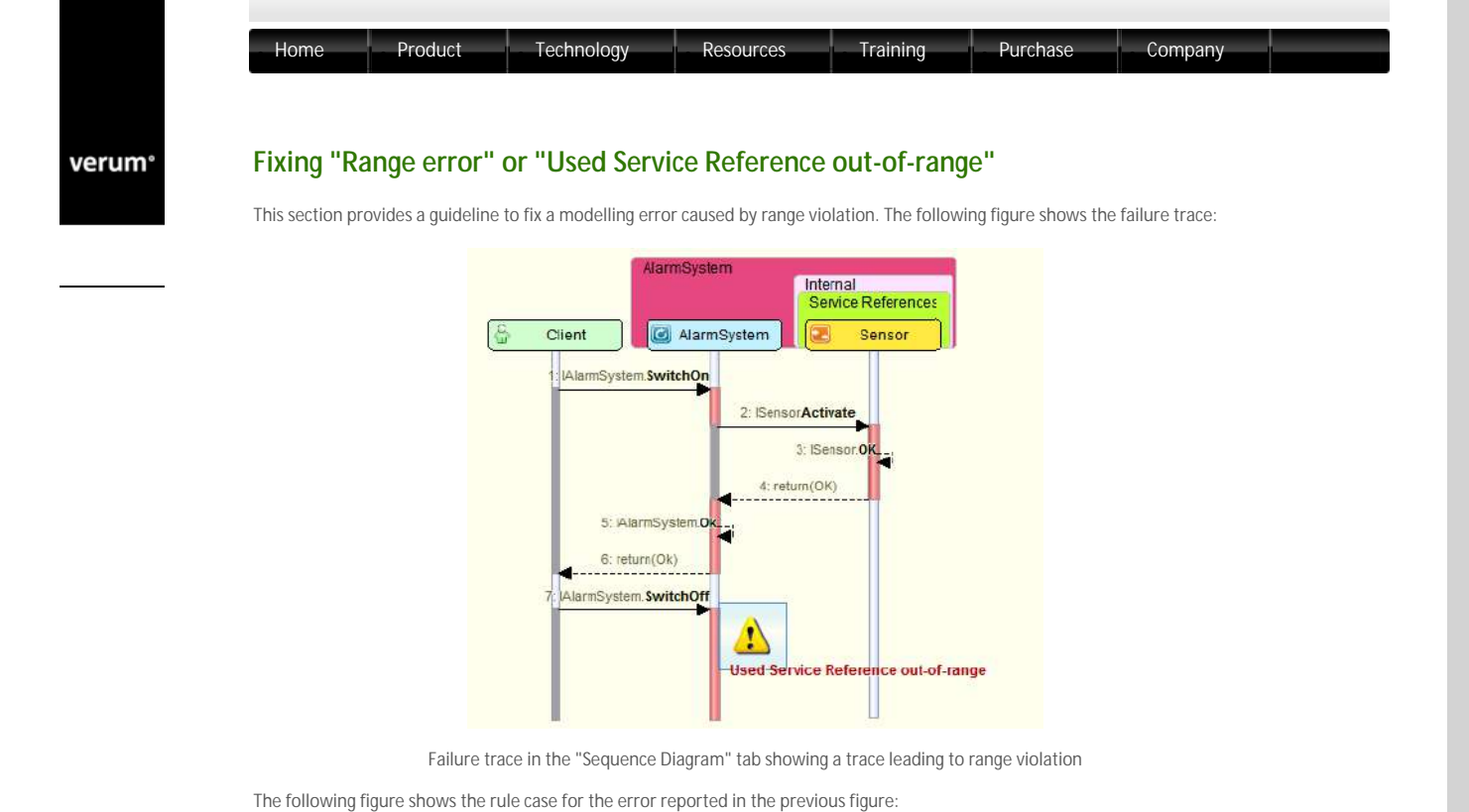

|    | Interface        | Event            | Guard | Actions                                                   | State Variable Updates | Target State      | Comments                                | 1  |
|----|------------------|------------------|-------|-----------------------------------------------------------|------------------------|-------------------|-----------------------------------------|----|
| 23 | Activated_Idle   |                  |       |                                                           |                        |                   |                                         |    |
| 26 | MarmSystem       | SwitchOn+        |       | Illegal                                                   |                        | -                 | Riegal - alarm system already activated | 1  |
| 27 | IAlamöystem      | SwitchOff        | 1     | svSensorxtSensorDeactivate:<br>GAlarmSystem.VoidReply     |                        | Deactivating      | Deactivate sensor                       |    |
| :0 | Sensor:ISensor_N | DetectedMovement |       | IAfarmSystem_MLTripped:<br>Timer:ITime:CreateTimer(\$5\$) |                        | Activated_Tripped | Sensor dectected movement - start time  | el |
| 1  | Sensor ISensor N | Deactivated      |       | Blegal                                                    |                        | -                 |                                         |    |
| 2  | P                | tat and          |       | 911 III                                                   |                        |                   | , ,                                     |    |
| 5  | tate Variables   |                  |       |                                                           | Component Queue (s     | ize = 7)          |                                         |    |
|    | Name Value       |                  |       |                                                           | Item                   |                   |                                         |    |
|    | sySensors <>     |                  |       |                                                           |                        |                   |                                         |    |

Rule case in the SBS where the range violation occurs

In this example the used service reference state variable, called svSensors, is empty in the state Activated\_Idle, when the SwitchOff event is received. The Deactivate action cannot be sent to an empty used service reference, hence the Out-of-range error.

© 2014 Verum Software Tools BV All rights reserved

verum°

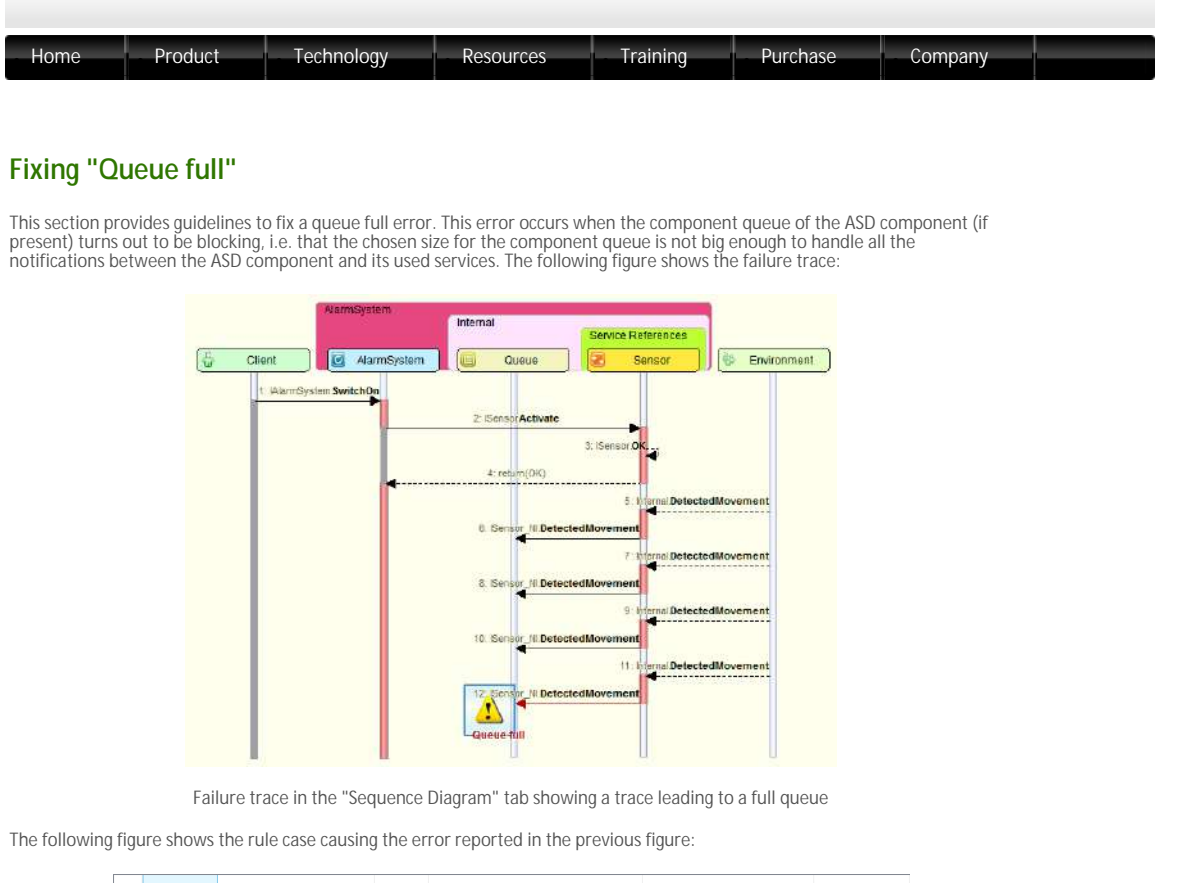

|    | Interface  | Event              | Guard | Actions                     | State Variable Updates | Target State |
|----|------------|--------------------|-------|-----------------------------|------------------------|--------------|
| 13 | Deactivati | ng                 |       |                             |                        |              |
| 15 | ISensor    | Activate+          |       | Illegal                     |                        | -            |
| 16 | ISensor    | Deactivate         |       | Illegal                     |                        | -            |
| 18 | Internal   | Deactivated        |       | ISensor_NI.Deactivated      |                        | Deactivated  |
| 19 | Triggered  |                    |       |                             |                        |              |
| 21 | ISensor    | Activate+          |       | Illegal                     |                        | -            |
| 22 | ISensor    | Deactivate         |       | ISensor:VoidReply           |                        | Deactivating |
| 23 | Internal   | [DetectedMovement] |       | ISensor_NI.DetectedMovement |                        | Triggered    |

Rule case in the SBS where the queue overflow occurs

In this example you are informed that the Sensor component sends a large amount of "DetectedMovement" notifications filling up the notification queue of the modelled component.

Note: The real cause of the problem is not in the SBS of the modelled component but in the service specification of the Sensor component, in state Triggered, where an uncontrolled amount of notifications are sent to the modelled component.

© 2014 Verum Software Tools BV All rights reserved

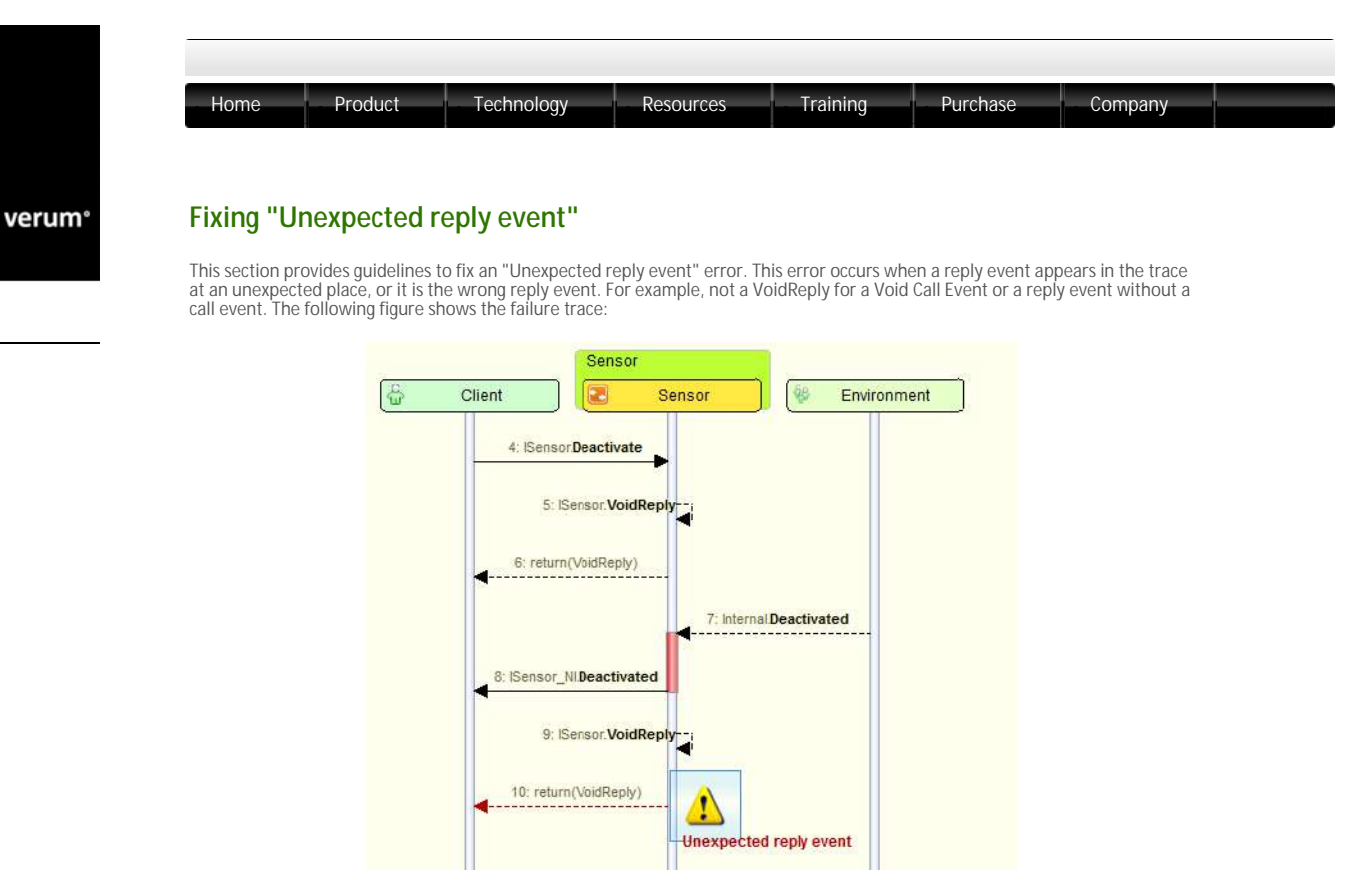

Failure trace in the "Sequence Diagram" tab showing an unexpected reply event

The following figure shows the rule case causing the error reported in the previous figure:

|    | Interface | Event              | Guard | Actions                                      | State Variable Updates | Target State |
|----|-----------|--------------------|-------|----------------------------------------------|------------------------|--------------|
| 1  | Deactivat | ed (initial state) |       |                                              |                        |              |
| 3  | 1Sensor   | Activate+          |       | ISensor, <b>OK</b>                           |                        | Activated    |
| 4  | ISensor   | Deactivate         |       | Illegal                                      |                        | -            |
| 7  | Activated |                    |       |                                              |                        |              |
| 9  | ISensor   | Activate+          |       | Illegal                                      |                        | -            |
| 10 | ISensor   | Deactivate         |       | ISensor VoidReply                            |                        | Deactivating |
| 11 | Internal  | [DetectedMovement] |       | ISensor_NI.DetectedMovement                  |                        | Triggered    |
| 13 | Deactivat | ing                |       |                                              |                        |              |
| 15 | ISensor   | Activate+          |       | Illegal                                      |                        | 181          |
| 16 | ISensor   | Deactivate         |       | Illegal                                      |                        | 20           |
| 18 | Internal  | Deactivated        |       | ISensor_NI.Deactivated;<br>ISensor.VoidReply |                        | Deactivated  |

Rule case in the SBS where the unexpected reply is specified

In this example you are informed that a VoidReply reply event is sent when it is not expected since it arrived already.

## © 2014 Verum Software Tools BV All rights reserved

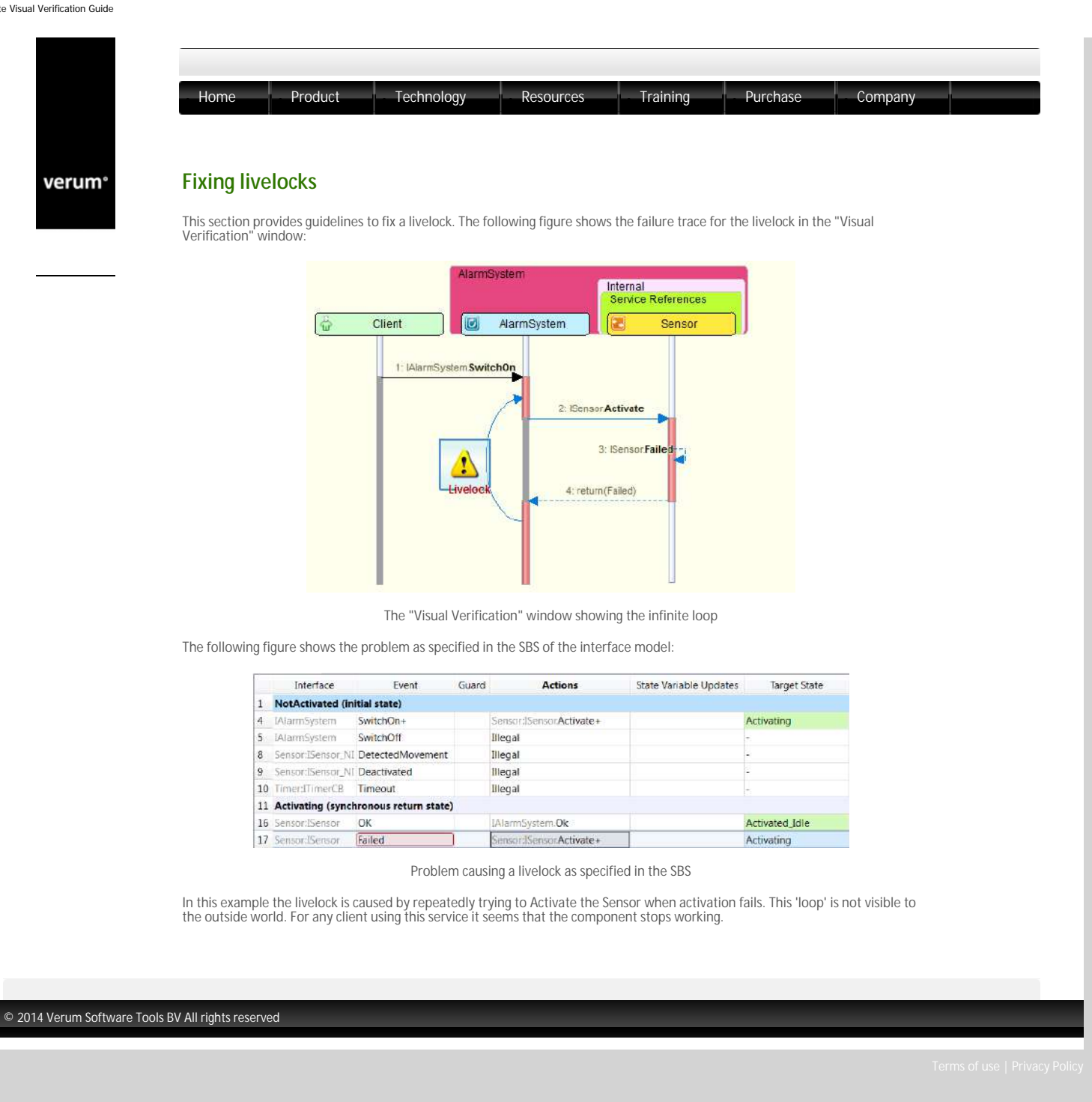

verum®

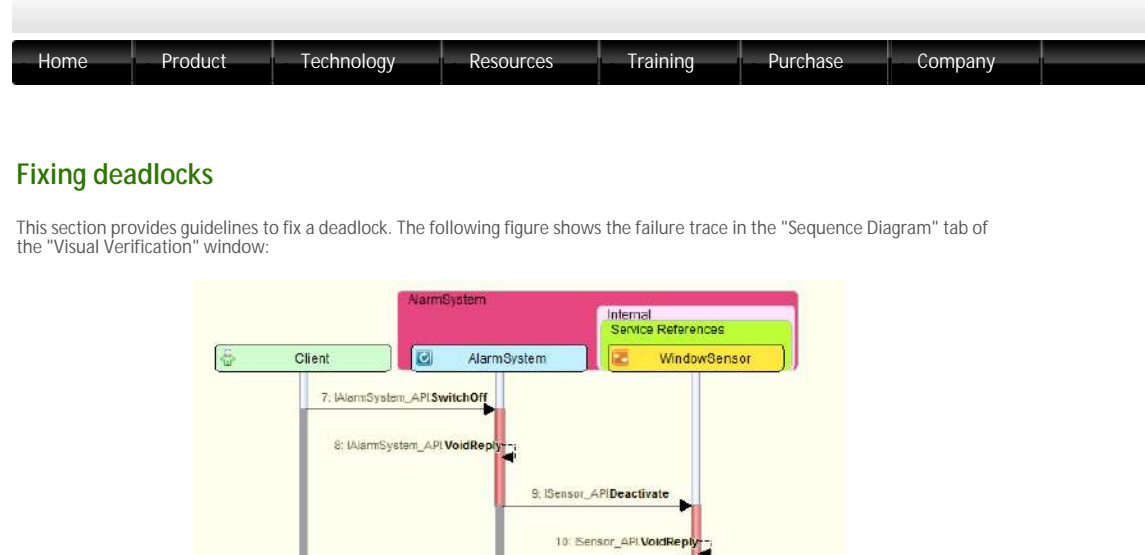

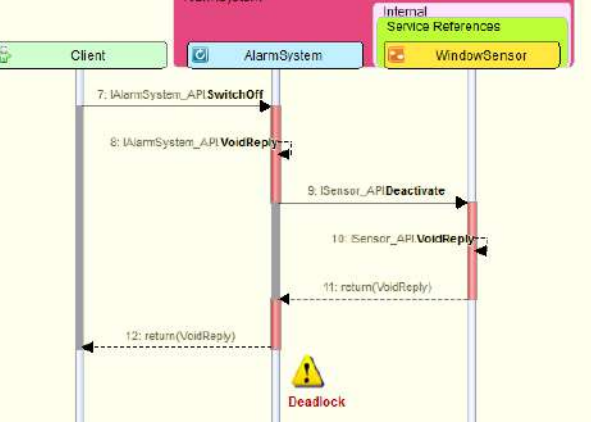

Deadlock shown in the "Visual Verification" window

In this example the AlarmSystem and Sensor arrive in a state after SwitchOff and Deactivate where no progress can be made.

The following figure shows the problem as specified in the SBS:

#### SBS of AlarmSystem design model

|    | Interface               | Event            | Guard | Actions                                                          | State Variable Updates | Target State      |
|----|-------------------------|------------------|-------|------------------------------------------------------------------|------------------------|-------------------|
| 9  | Activated_Idle          |                  |       |                                                                  |                        |                   |
| 12 | IAlarmSystem_API        | SwitchOn+        |       | lilegal                                                          |                        | ÷                 |
| 13 | IAIarmSystem_API        | SwitchOff        |       | IAIarm5ystem_APLVoidReply;<br>WindowSensor:ISensor_APLDeactivate |                        | Deactivating      |
| 4  | WindowSensor:(Sensor_CB | DetectedMovement |       | lAlarmSystem_C8.Tripped;<br>Timer:TimerCreateTimer(\$5\$)        |                        | Activated_Tripped |
| 5  | WindowSensordSensor_CB  | Deactivated      |       | lliegal                                                          |                        | <b>5</b> 3        |
| 16 | Timer:ITimerC8          | Timeout          |       | lilegal                                                          |                        | -                 |
| 17 | Deactivating            |                  |       |                                                                  |                        |                   |
| 20 | IAJarmSystem_API        | SwitchOn+        |       | Tilegal                                                          |                        | ±3:               |
| 21 | lAlarmSystem_API        | SwitchOff        |       | lilegal                                                          |                        | -                 |
| 22 | WindowSensor:(Sensor_CB | DetectedMovement |       | NoOp                                                             |                        | Deactivating      |
| 23 | WindowSensordSensor_CB  | Deactivated      |       | IAlarmSystem_CB.SwitchedOff                                      |                        | NotActivated      |
| 24 | Timer:ITimerC8          | Timeout          |       | lliegal                                                          |                        |                   |

#### SBS of Sensor interface model

|    | Interface   | Event                  | Guard | Actions                     | State Variable Updates | Target State |
|----|-------------|------------------------|-------|-----------------------------|------------------------|--------------|
| 7  | Activated   |                        |       |                             |                        |              |
| 9  | ISensor_API | Activate               |       | Illegal                     |                        | 20           |
| 10 | ISensor_API | Deactivate             |       | ISensor_APLVoidReply        |                        | Deactivating |
| 11 | ISensor_INT | Detected               |       | ISensor_CB.DetectedMovement |                        | Triggered    |
| 12 | ISensor_INT | [DeactivationComplete] |       | Disabled                    |                        | -            |
| 13 | Deactivatin | g                      |       |                             |                        |              |
| 15 | ISensor_API | Activate               |       | Ilegal                      |                        | 20           |
| 16 | ISensor_API | Deactivate             |       | Illegal                     |                        | 2            |
| 17 | ISensor_INT | Detected               |       | Disabled                    |                        | *            |
| 18 | ISensor INT | [DeactivationComplete] |       | ISensor CR Deactivated      |                        | Deactivated  |

### Problem causing a deadlock as specified in the SBS

In the SBSs we can see that the AlarmSystem design is waiting for a Deactivated notification event, while the Sensor never sends this event. In this specific case the Deactivated notification event is not sent by the Sensor because the triggering modelling event DeactivationComplete is 'optional' (this is indicated by the square brackets around the modelling event), which means that it may or may not occur. In this specific trace the modelling event never occurs, resulting in a deadlock situation. This can be resolve by making the modelling event 'inevitable' which means that given that nothing else happens, the modelling event will eventually occur

 $\ensuremath{^{\odot}}$  2014 Verum Software Tools BV All rights reserved

verum°

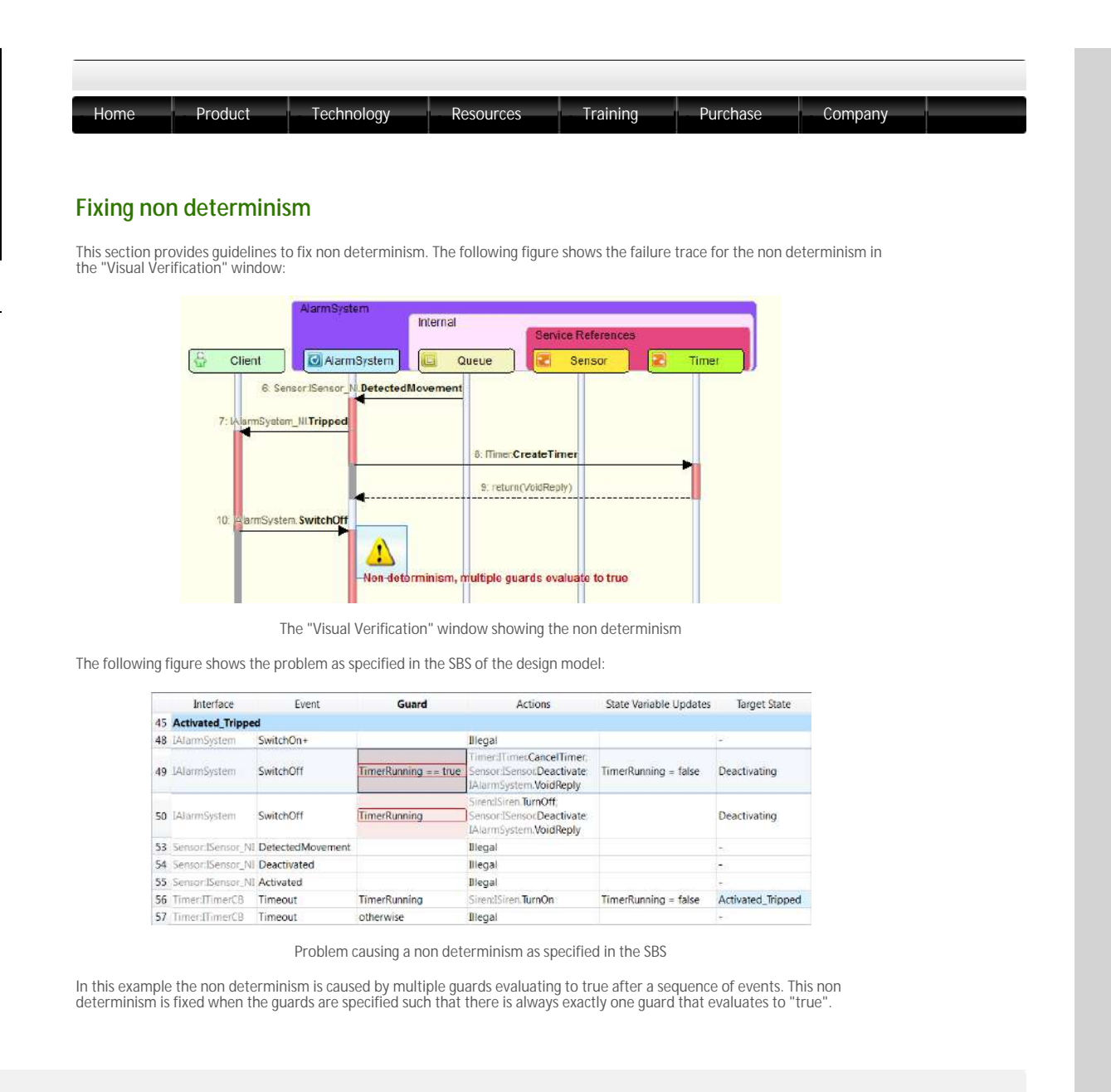

© 2014 Verum Software Tools BV All rights reserved

verum®

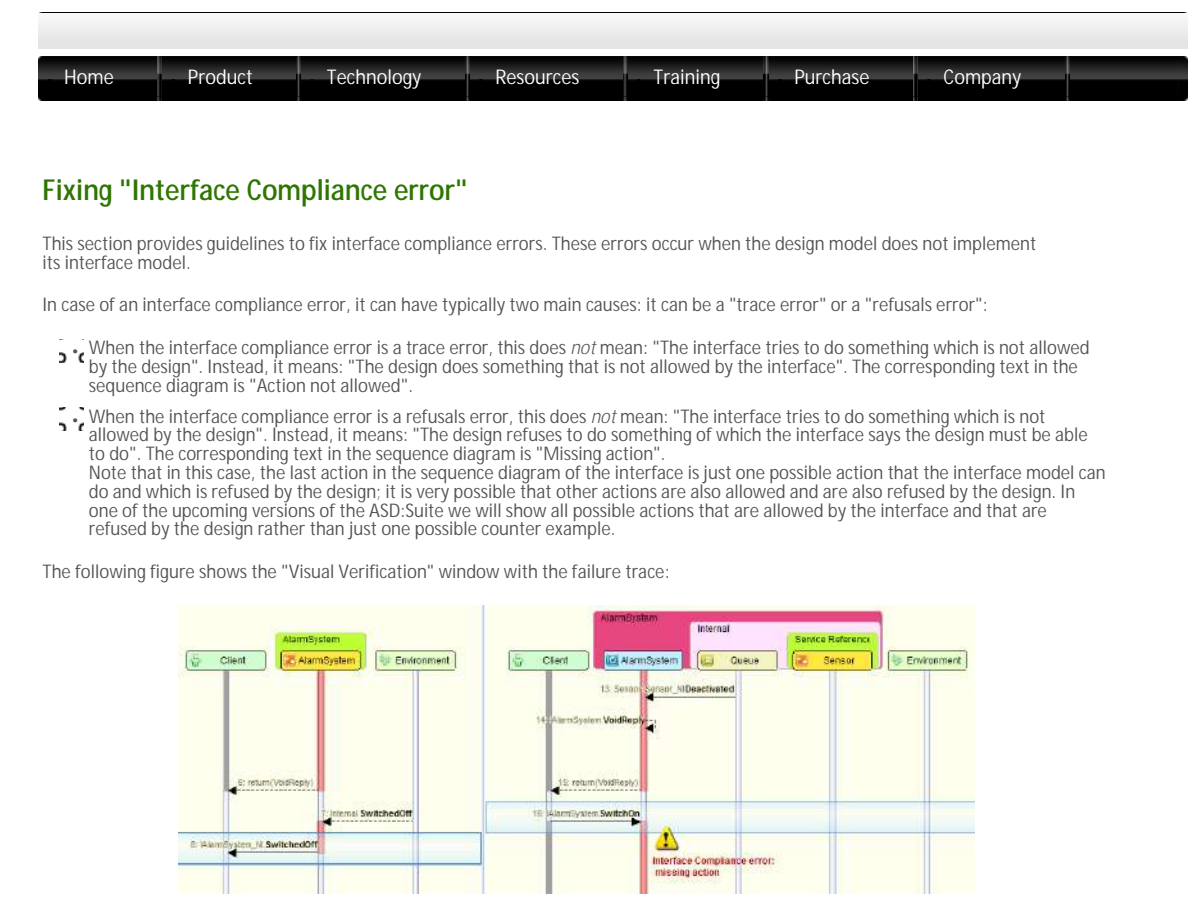

"Sequence Diagram" tab for interface compliance error

In the previous figure you see the performed sequence of events until the interface compliance error is encountered. In the left pane you can see the sequence of events as specified in the interface model, while in the right pane you see the sequence of events as specified in the design model.

In this example you are informed that, according to the service specification, i.e. behaviour specified in the interface model, the next visible event should be "IAlarmSystem\_NI.SwitchedOff", in the "Deactivating" state. In the right pane of the previous figure you see that this "IAlarmSystem\_NI.SwitchedOff" does not occur in the "Deactivating". Instead the design has already moved on to the "NotActivated" state, and wants to process an "IAlarmSystem.SwitchOn" event. This is called an interface compliance error, i.e. the design does not comply to its implemented service.

The following figure shows the situation as specified in the SBS of the interface model:

|    | Interface            | Event          | Guard | Actions                    | State Variable Updates | Target State        |
|----|----------------------|----------------|-------|----------------------------|------------------------|---------------------|
| 8  | Activated_Idl        | e              |       |                            |                        |                     |
| 10 | IAlarmSystem         | SwitchOn+      |       | Negal                      |                        | -                   |
| 11 | IAlarmSystem         | SwitchOff      |       | IAlarmSystem.VoidReply     |                        | Deactivating        |
| 12 | Internal             | [AlarmTripped] |       | IAlarmSystem_NLTripped     |                        | Activated_AlarmMode |
| 14 | Deactivating         |                |       |                            |                        |                     |
| 16 | <b>I</b> AlarmSystem | SwitchOn+      |       | Illegal                    |                        | -                   |
| 17 | IAlarmSystem         | SwitchOff      |       | Illegal                    |                        | -                   |
| 19 | Internal             | SwitchedOff    |       | IAlarm5ystem_NLSwitchedOff |                        | NotActivated        |
| 20 | Activated_Ala        | armMode        |       |                            |                        |                     |
| 22 | IAlarmSystem         | SwitchOn+      |       | Illegal                    |                        | 2                   |
| 23 | IAlarmSystem         | SwitchOff      |       | IAlarmSystem VoidReply     |                        | Deactivating        |

Behaviour specified in an interface model which causes interface compliance error

while the following figure shows the situation as specified in the SBS of the design model:

|    | Interface         | Event                | Guard | Actions                                                  | State Variable Updates | Target State      |
|----|-------------------|----------------------|-------|----------------------------------------------------------|------------------------|-------------------|
| 1  | NotActivated (in  | itial state)         |       |                                                          |                        |                   |
| 4  | IAlarmSystem      | SwitchOn+            | )     | Sensor:ISensor.Activate+                                 |                        | Activating        |
| 12 | Activating (synch | nronous return state | )     |                                                          |                        |                   |
| 17 | Sensor:ISensor    | OK                   |       | IAlarmSystem.Ok                                          |                        | Activated_Idle    |
| 18 | Sensor:ISensor    | Failed               |       | IAlarmSystemFailed                                       |                        | NotActivated      |
| 23 | Activated_Idle    |                      |       |                                                          |                        |                   |
| 27 | IÅlarmSystem      | SwitchOff            |       | Sensor: Sensor: Deactivate                               |                        | Deactivating      |
| 30 | Sensor:ISensor_NI | DetectedMovement     |       | IAlarmSystem_NLTripped;<br>Timer:TimerCreateTimer(\$5\$) |                        | Activated_Tripped |
| 34 | Deactivating      |                      |       |                                                          |                        |                   |
| 41 | Sensor:ISensor_NI | DetectedMovement     |       | NoOp                                                     |                        | Deactivating      |
| 42 | Sensor:ISensor_NI | Deactivated          |       | IAlarmSystem.VoidReply                                   |                        | NotActivated      |

Behaviour specified in a design model which causes interface compliance error

© 2014 Verum Software Tools BV All rights reserved

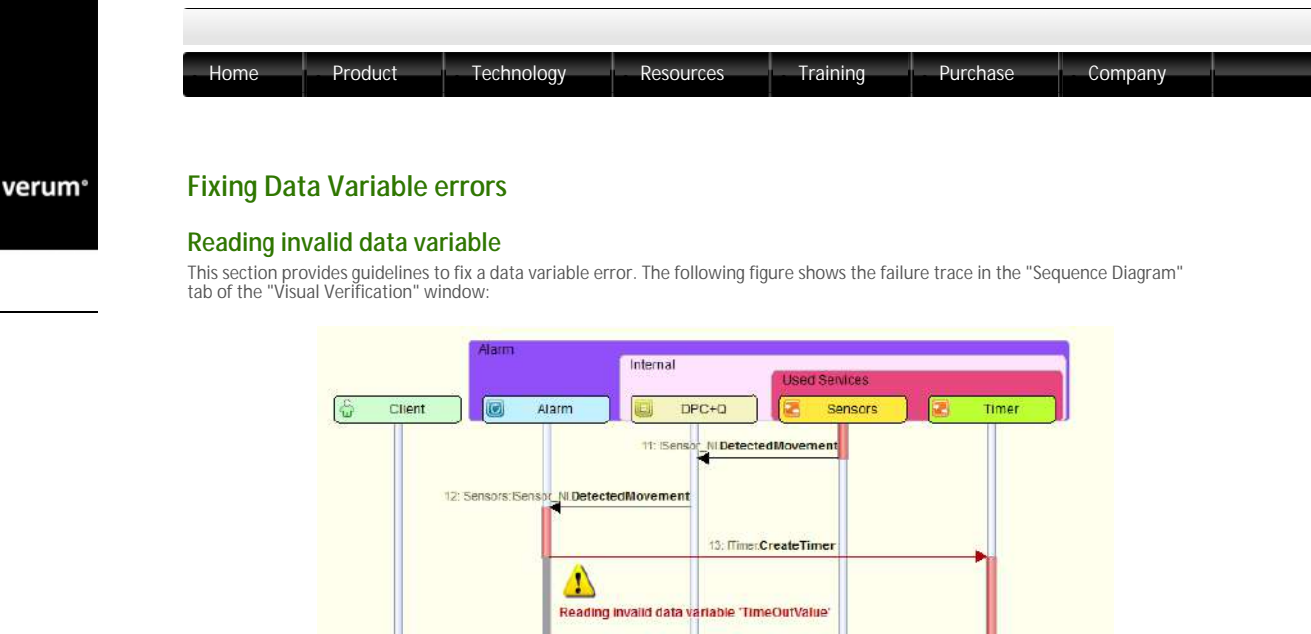

Data variable error shown in the "Visual Verification" window

In this example the data variable error is caused by the fact that the data variable 'TimeOutValue' is invalid when it is used as an [in] parameter on event.

The following figure shows the problem as specified in the SBS:

|    | Interface      | Event                  | Guard | ł              | Actions                                                                                    |          | State Variable Updates    | Target State    |
|----|----------------|------------------------|-------|----------------|--------------------------------------------------------------------------------------------|----------|---------------------------|-----------------|
| 29 | AlarmActivat   | ted                    |       |                |                                                                                            |          |                           |                 |
| 32 | API            | Clear                  |       | APEVoidRe      | ply                                                                                        |          | DigitCount = 0            | AlarmActivated  |
| 3  | API            | Digit(>>x)+            |       | CheckdEva      | CheckDigit(< <x)+< td=""><td></td><td>DigitCount++</td><td>EvaluatingDigit</td></x)+<>     |          | DigitCount++              | EvaluatingDigit |
| 16 | SensorstSenso  | or_NI DetectedMovement |       | TimeraTim      | ecCreateTimer(< <timeou< td=""><td>rtValue)</td><td></td><td>AlarmActivated</td></timeou<> | rtValue) |                           | AlarmActivated  |
| 8  | Sensors:ISenso | NI asd_Unsubscribed    |       | NoOp           |                                                                                            | i.       |                           | AlarmActivated  |
| 1  |                |                        | 111   |                |                                                                                            |          |                           |                 |
| S  | tate Variables |                        |       | Data Variables |                                                                                            |          | Component Queue (size = 9 | 9)              |
| 3  | Name           | Value                  |       | Name           | Status                                                                                     |          | Item                      |                 |
|    | AlarmOn        | false                  | -     | TimeOutValue   | invalid                                                                                    | +        |                           |                 |

Problem causing a data variable error as specified in the SBS

This may be resolved in various ways:

- Nake sure that in case the TimeOutValue is received from a client or used component earlier in the design model trace, the value is stored in the TimeOutValue data variable.
- Set the Auto-initialise property in the data variable declaration tab to 'Yes' (only if also at runtime the data variable is initialised upon construction)
- Explicitly Initialise the data variable with an Initialise(><TimeOutValue) event earlier in the trace
- o Make sure the data variable is not Auto-invalidated unintendedly and that it is not explicitly Invalidated earlier in the trace

Note: When a data variable is used as an [out] (or [inout]) parameter on a trigger event on a client application interface, the point at which the value of the data variable is read is at the point of the corresponding reply event. This can be several rule cases further on in the trace. In case of an error with thisdata variable, the sequence diagram will show the error at the reply event, not at the corresponding trigger event.

#### Data invariant violated

A data invariant error is shown in the failure trace as:

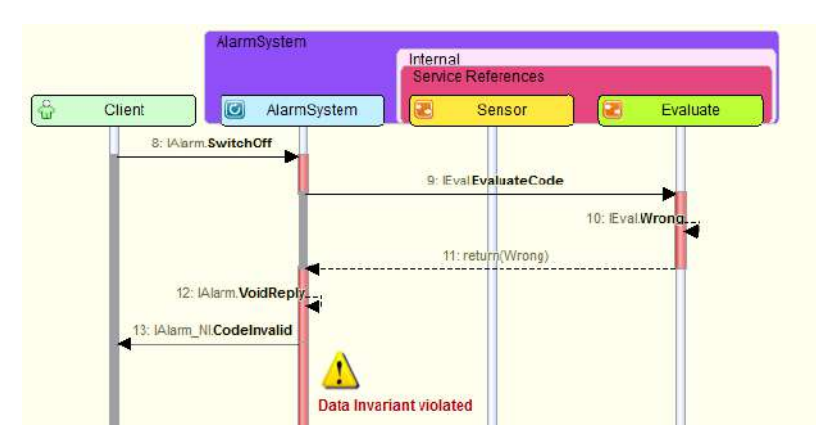

Data invariant error shown in the "Visual Verification" window

This data invariant error shows in the SBS as:

| Interface        | Event                  | Guard              | Actions                                                                                                    | State Variable Updates    | Target State      | 1  |
|------------------|------------------------|--------------------|----------------------------------------------------------------------------------------------------|---------------------------|-------------------|----|
| 11 Activated_Id  | le                     |                    |                                                                                                    |                           |                   |    |
| 12               | StateInvariant         |                    | -                                                                                                    |                           | -                 | 17 |
| 13               | DataInvariant          | dvCode.isInvalid() | 2                                                                                                    |                           | -                 |    |
| 15 IAlarm        | SwitchOff(>>dvCode)    |                    | EvaluatedEval.EvaluateCode(< <dvcode)+< td=""><td></td><td>EvaluatingCode</td><td></td></dvcode)+<>                        |                           | EvaluatingCode    |    |
| 16 Sensor:ISenso | or_NI DetectedMovement |                    | IAlarm_NLTripped<br>Timer:TimerCreateTimer(< <dvtimeout)< td=""><td></td><td>Activated_Tripped</td><td></td></dvtimeout)<> |                           | Activated_Tripped |    |
| 4                |                        | 111                |                                                                                                    |                           | ,                 | 8  |
| State Variables  |                        | Oata Variabi       | es a                                                                                                    | imponent Queue (size = 7) |                   |    |
| Name Value       |                        | Name               | Status                                                                                                    | Item                      |                   |    |
|                  |                        | dvCode             | valid                                                                                                    |                           |                   |    |
|                  |                        | dvTimeO            | ut valid                                                                                                    |                           |                   |    |

Problem causing a data invariant error as specified in the SBS

Here the data variable *dvCode* is valid in the state *Activated\_Idle* (as can be seen in the Watch-window), while the DataInvariant in this state specifies that it should be invalid. This can be resolved in various ways:

- ${\rm o}~$  Changing the data invariant
- ${\rm o}~{\rm explicitly}$  invalidating the data variable in an earlier state
- ${\rm o}~$  setting the Auto-invalidate property for this data variable to true

© 2014 Verum Software Tools BV All rights reserved

verum®

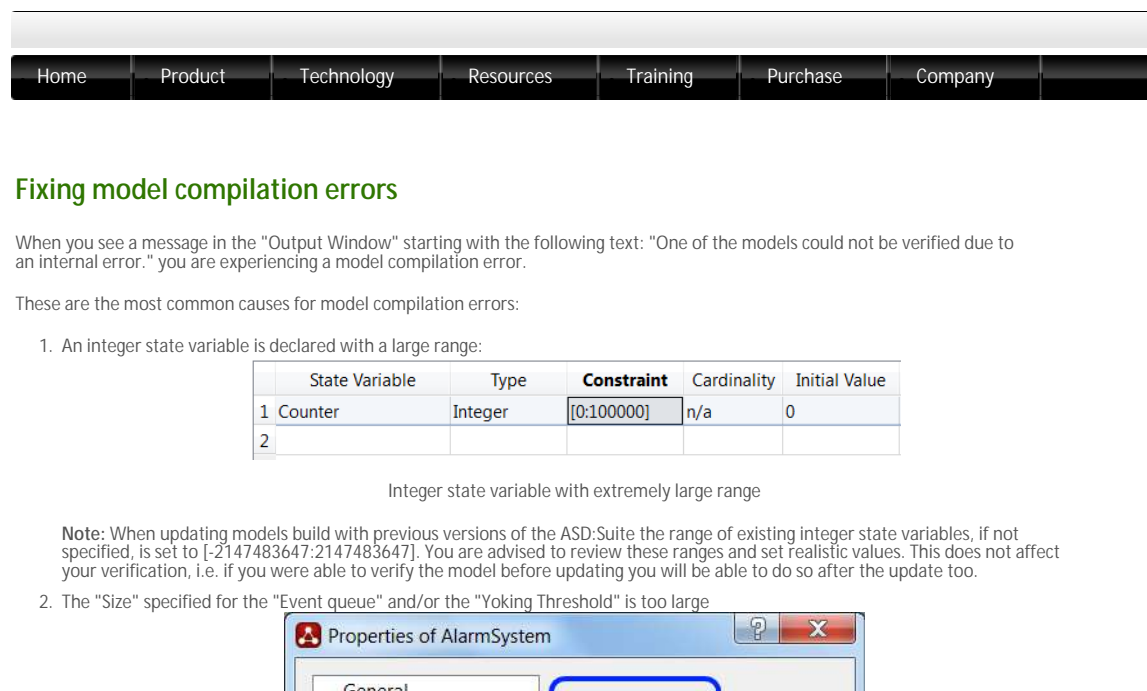

| General      | Event queue |
|--------------|-------------|
| Verification | Sizo: 25    |
|              |             |

Example of a large queue size

|   | Notification Event | Yoking Threshold | Comments                                 |
|---|--------------------|------------------|------------------------------------------|
| 1 | DetectedMovement() | 15               | Sensor has detected movement             |
| 2 | Deactivated()      | [no threshold]   | Notification that Deactive has completed |
| 3 |                    |                  |                                          |

Example of a large yoking threshold

#### 3. A large amount of state variables

|    | State Variable            | Туре       | Constraint | Cardinality | Initial Value | Comments                                                                 |
|----|---------------------------|------------|------------|-------------|---------------|--------------------------------------------------------------------------|
| 1  | MAX_NR_OF_SENSORS         | Integer    | [3:3]      | n/a         | 3             | Maximum number of sensors in the system                                  |
| 2  | MAX_NR_OF_LEDS_PER_SENSOR | Integer    | [5:5]      | n/a         | 5             | Maximum number of leds in a rack                                         |
| 3  | nrOfsensorsPlaced         | Integer    | [0:15]     | n/a         | 0             | The number of sensors currently placed in the machine                    |
| 4  | nrOfsensorsIndexed        | Integer    | [0:15]     | n/a         | 0             | The number of sensors that have been indexed since the door was opened   |
| 5  | nrOfsensorsInspected      | Integer    | [0:15]     | n/a         | 0             | The number of sensors that have been inspected since the dear was opened |
| б  | nrOfsensorsScanned        | Integer    | [0:15]     | n/a         | 0             | The number of sensors that have been scanned since the door was opened   |
| 7  | nrOfledsDetected          | Integer    | [0:20]     | n/a         | 0             | The number of leds that have been detected in the sensor being indexed   |
| 8  | nrOfledsInspected         | Integer    | [0:20]     | n/a         | 0             | The number of leds that have been inspected in the sensor being scanned  |
| 9  | nrOfledsScanned           | Integer    | [0:20]     | n/a         | 0             | The number of leds that have been scanned in the sensor being scanned    |
| 10 | indexing                  | Boolean    | n/a        | n/a         | false         | A sensor is being indexed                                                |
| 11 | inspecting                | Boolean    | n/a        | n/a         | false         | A sensor is being inspected                                              |
| 12 | scanningsensor            | Boolean    | n/a        | n/a         | false         | A sensor is being scanned                                                |
| 13 | nrOfledProgressEvents     | Integer    | [0:20]     | n/a         | 0             | The number of progress events for scanning a led that have been sent     |
| 14 | MAX_NR_OF_PROGRESS_EVENTS | Integer    | [0:15]     | n/a         | 0             | The maximum number of progress events sent for scanning a led            |
| 15 | scanningled               | Boolean    | n/a        | n/a         | false         | A led is being scanned                                                   |
| 16 | nrOfsensorsRemoved        | Integer    | [0:20]     | n/a         | 0             | Indicates the number of sensors that have been removed (Maximum of 2)    |
| 17 | loginLevel                | Integer    | [0:15]     | n/a         | 0             | Login level: 0 meaning not logged in                                     |
| 18 | logoutTimerEnabled        | Boolean    | n/a        | n/a         | talse         | The logout timer is enabled or not                                       |
| 19 | doorLocked                | Boolean    | n/a        | n/a         | false         | Indicates if the door is considered locked                               |
| 20 | loginProcedure            | MyEnumType | n/a        | n/a         | UNKNOWN       | Indicates the login procedure being used                                 |
| 21 | doorOpen                  | Boolean    | n/a        | n/a         | false         | Indicates if the door is open                                            |
| 22 | errorCount                | Integer    | [0:20]     | n/a         | 0             |                                                                          |
| 23 | serviceModeRequest        | Boolean    | n/a        | n/a         | false         |                                                                          |
| 24 | softwareAvailable         | Boolean    | n/a        | n/a         | false         |                                                                          |

Example of using a large amount of state variables

The next step, after identifying the cause, is to take corrective measures. This may include reducing the number of state variables, reducing the complexity of the model (possibly by splitting into multiple models), or, for the case noted above, control the increase and decrease of the integer state variable so that the values remain always within the specified range.

In case this does not resolve your problem, please send the models to Verum Support, using the menu option File - Email DM+IMs, for further analysis.

 $\ensuremath{^{\odot}}$  2014 Verum Software Tools BV All rights reserved

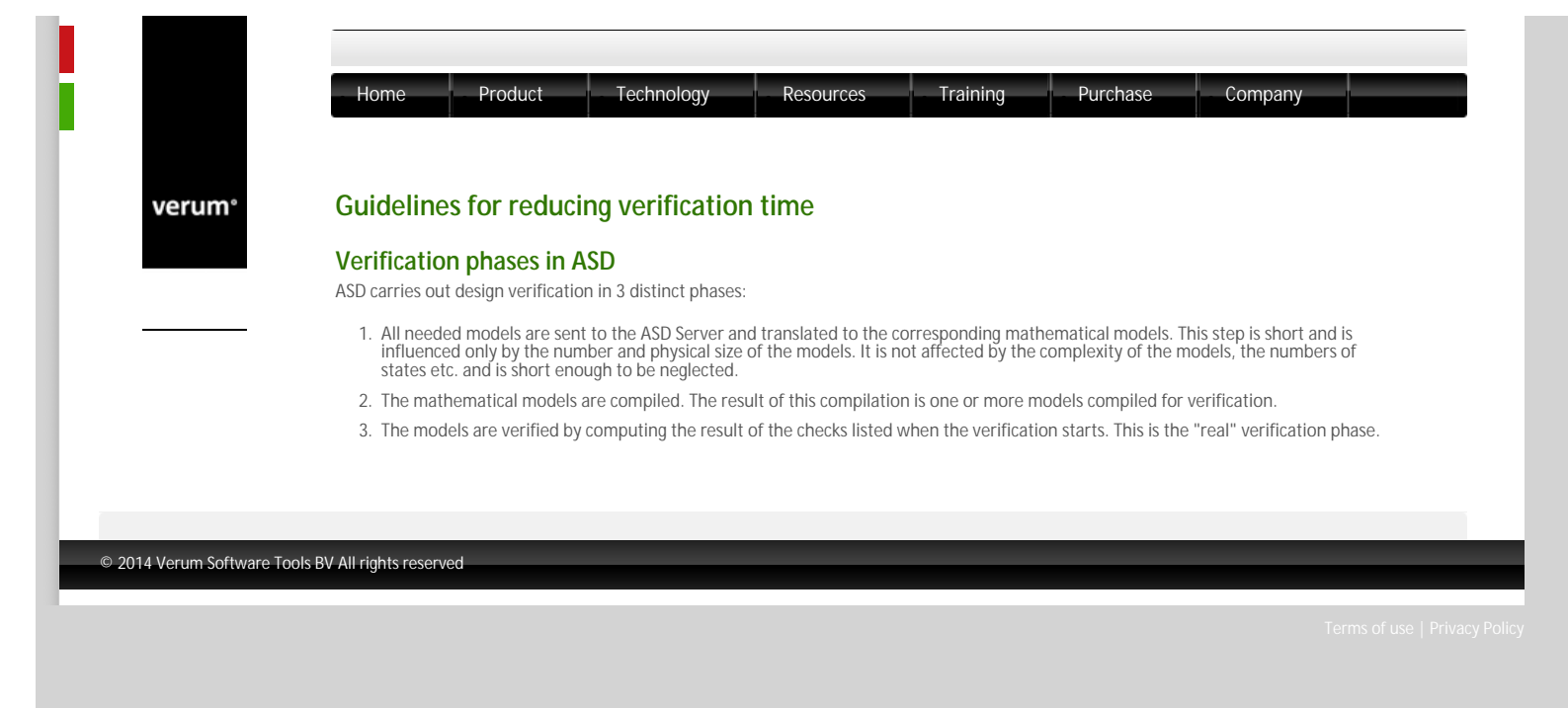

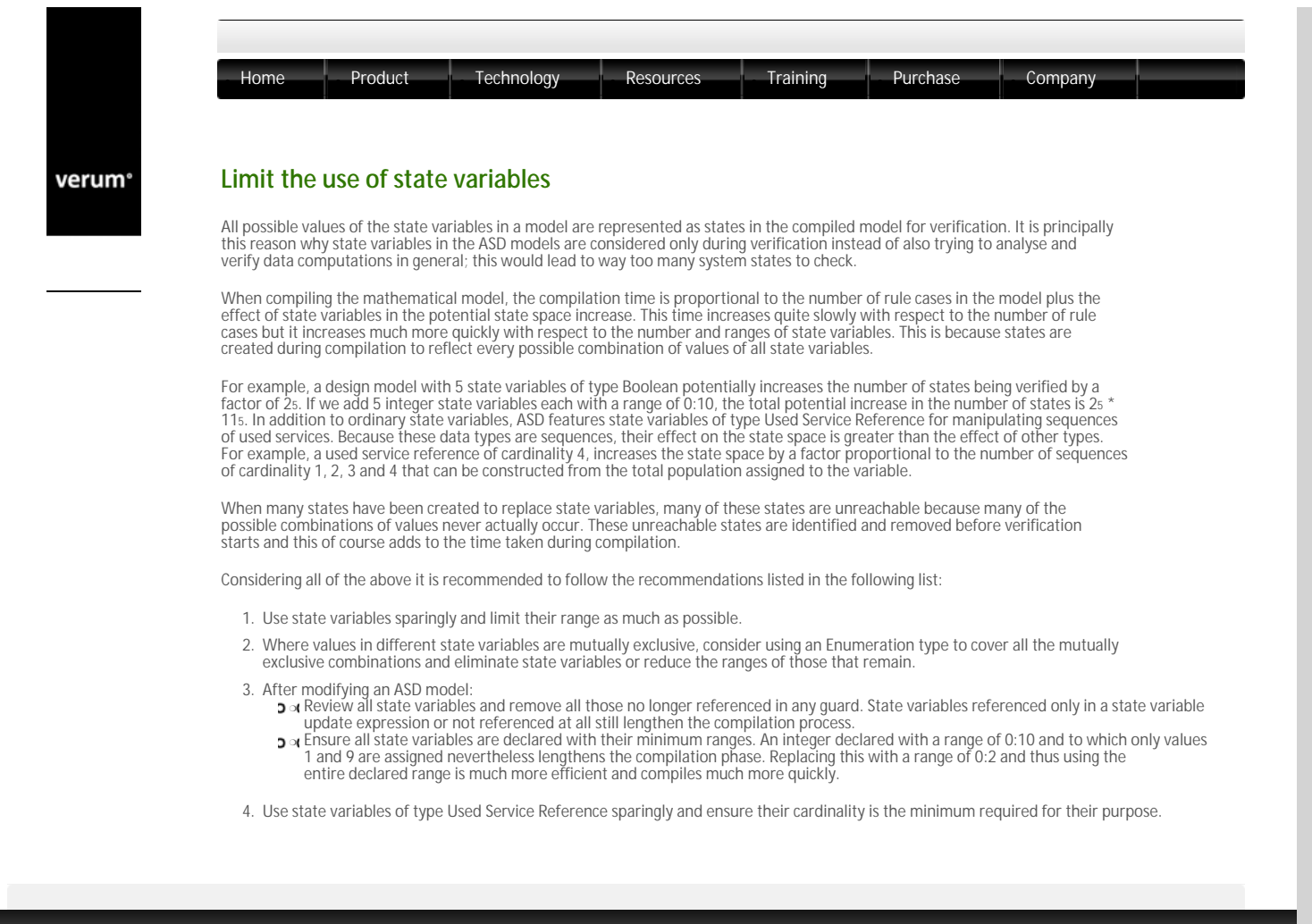

© 2014 Verum Software Tools BV All rights reserved

| erum° | Limit the use of unsolicited notification events                                                                                                    |
|-------|----------------------------------------------------------------------------------------------------|
|       | ASD allows the specification of two types of notification events on component interfaces: <i>Solicited Notifications</i> or <i>Unsolicited Notifications</i> .                                                                                                    |
|       | Solicited Notifications have the following properties:                                                                                                    |
|       | <ol> <li>They occur as a direct or indirect result of a client invoking an application event; they do not just spontaneously arise.</li> <li>They occur a finite number of times (usually once) per client invocation of an application event.</li> </ol>                                                                                                    |
|       | In contrast, Unsolicited Notifications can spontaneously arise from the environment (used services) without any action being required by the client to provoke them. Unsolicited notifications are said to be <i>unconstrained</i> if there is no limit in the models on their occurrence. They are said to be <i>constrained</i> if the models from which they originate limit the number of occurrences to some finite number.                                                                                                    |
|       | Notification events have little effect on the compilation time of mathematical models but they can have a big effect on the time it takes to verify a design. This is because every possible ordering of notification events in the component queue must be considered during verification.                                                                                                    |
|       | The component queue is represented in the mathematical model as a state machine whose state space is all possible orderings, lengths and contents of the queue. As a consequence:                                                                                                    |
|       | 1. Solicited Notifications are extremely constrained by their nature and therefore add the fewest states to the component queue.                                                                                                    |
|       | <ol><li>The effect of Constrained Unsolicited Notifications on the queue state space depends on how constrained they are. The more of them<br/>that can occur without client interaction and the more places in the model in which these can occur, the bigger the increase in the<br/>queue state space.</li></ol>                                                                                                    |
|       | 3. Unconstrained Unsolicited Notifications cause the biggest increase in the queue state space. The more states in the model where thes can occur, the bigger the impact. In practice, such events will have to be yoked to avoid flooding the queue and making it blocking. The yoking threshold is not arbitrary; it should be a true reflection of the relative event arrival rates and service times and should reflect the assumptions that must hold in the real world execution. Yoking will also help reduce verification time, both as a side effect of leading to a reduced queue size and because it reduces the number of orderings the queue can contain. |
|       | Considering all of the above it is recommended to follow the recommendations listed in the following list:                                                                                                    |
|       | 1. Minimise asynchronous behaviour in designs. If there is no functional requirement for an asynchronous action, avoid it. This has a bigger impact on the state space to be explored than any other single measure and thus on the verification time. This is a worthy design goal irrespective as to whether or not ASD is being used. Asynchronous behaviour rapidly increases the state space and thus the amount of testing required. Asynchronous behaviour makes testing greatly more difficult because of the nondeterminism it introduces. Asynchronous designs are the most difficult designs to make correctly.                                             |
|       | 2. Minimise the use of unconstrained unsolicited notifications. If these originate from an interface model specifying an interface to a foreign (non-ASD) component (as is frequently the case) then unconstrained notifications can be constrained by adding state variable and guards to the interface model. This of course requires the designer to be able to reason that, for example, if each application performs a given event twice, it is equivalent to performing the event any number of times greater than 2.                                                                                                    |
|       | <ol><li>Modify designs from a "push" model to a "pull" model. The Observer/Publisher feature of the ASD:Suite and the Singleton Event<br/>feature provide an easy means for changing to a "pull" model.</li></ol>                                                                                                    |
|       | <ol> <li>Modify designs to "flow control" the events by a handshake. This solution should be taken if it is possible that the arrival rates of<br/>notification events at runtime could overwhelm the system.</li> </ol>                                                                                                    |
|       | <ol> <li>Where several different notifications have the same behavioural effect, consider combining them into a single notification event and<br/>use a data parameter to discriminate between them</li> </ol>                                                                                                    |
|       | 6. Keen the specified queue size to the necessary minimum                                                                                                    |

# © 2014 Verum Software Tools BV All rights reserved

verum®

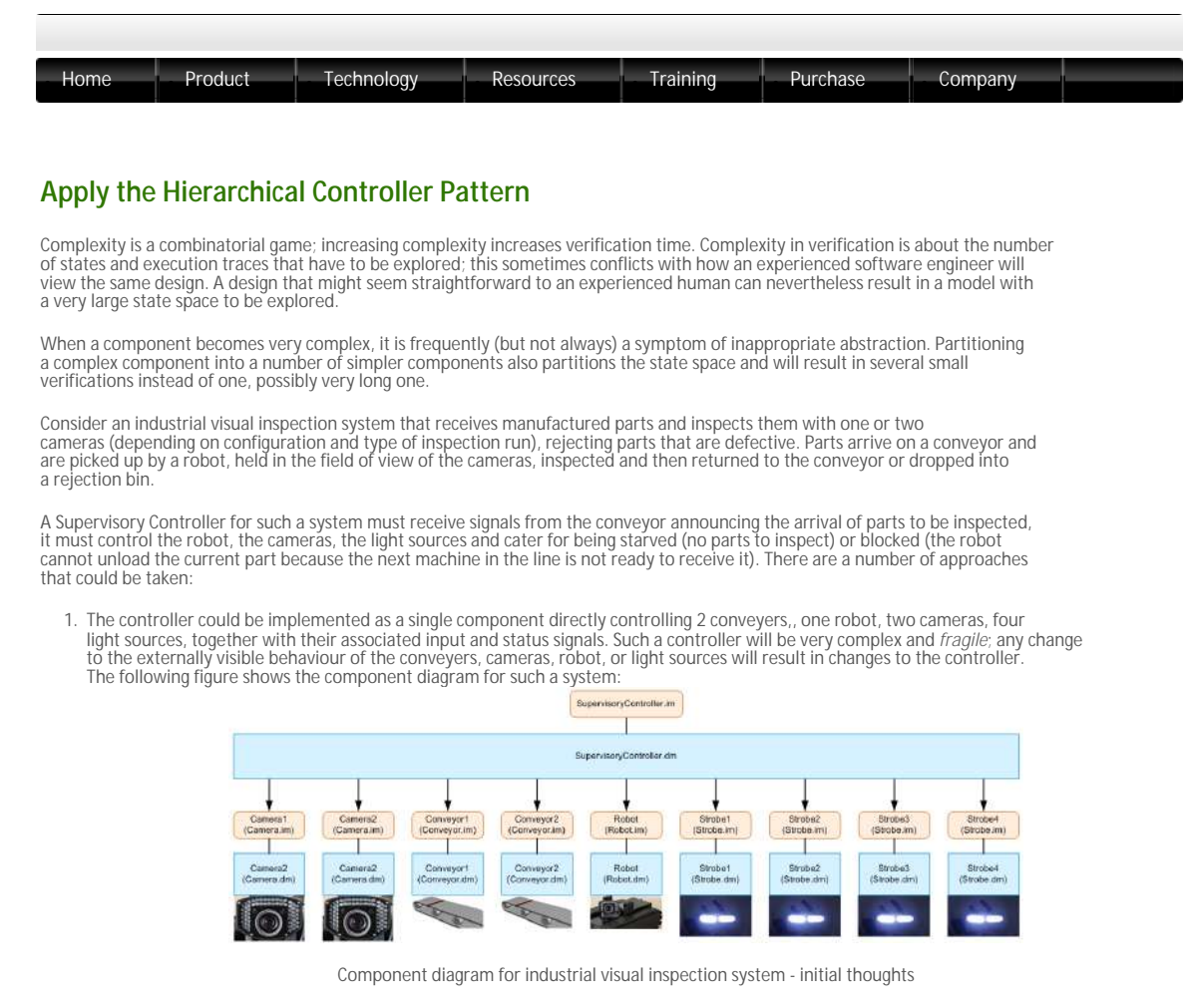

2. We could apply abstraction and hierarchical control principles as follows:

- Ve could apply abstraction and hierarchical control principles as follows:
  The robot, two conveyors and associated signals could be combined into an abstraction called "Handler" that takes care of all coordination between the robot and conveyors and handles all the associated input signals. The Handler component performs all control actions and offers a simpler interface to the Supervisory Controller. All interactions between the robots and the conveyors are no longer visible to or handled by the Supervisory Controller.
  Combine one camera and two light sources together to form an abstraction called "Image Channel" that takes care of all actions exposure with strobes. The Image Channel component performs all actions specific to the camera and its strobe lights. Its interface to the Supervisory Controller will be smaller and more abstract, leading to less complexity in the Supervisory Controller itself.
  The supervisory Controller in such a system now has to control one Handler and one or two Image Channels. Such a design is also more *robust* in the face of change; changes to the details of the camera interfaces and configuration of strobe lights, for example, no longer require changes to the Supervisory Controller. The following figure shows the component diagram for the industrial visual inspection system after the above mentioned abstraction(s):

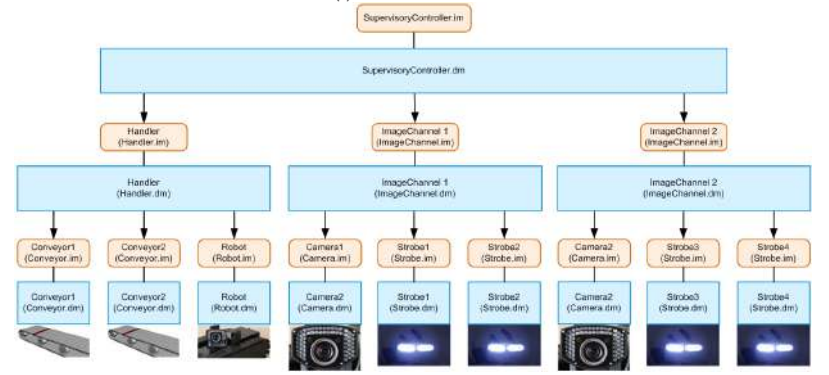

Component diagram for industrial visual inspection system - abstraction - first phase

We may further refine this abstraction by introducing an "Imaging Device" as an abstraction between the Supervisory Controller and the two Imaging Channels. This Imaging Device abstraction presents a device controlling one or two Imaging Channels and handles all coordination between them, further reducing the complexity of the Supervisory Controller. It localises implementation knowledge as to how the two Imaging Channels are realised and whether or not they are both present. The following figure shows the component divergence of the supervisory for the supervisory for the sup diagram after this refinement:

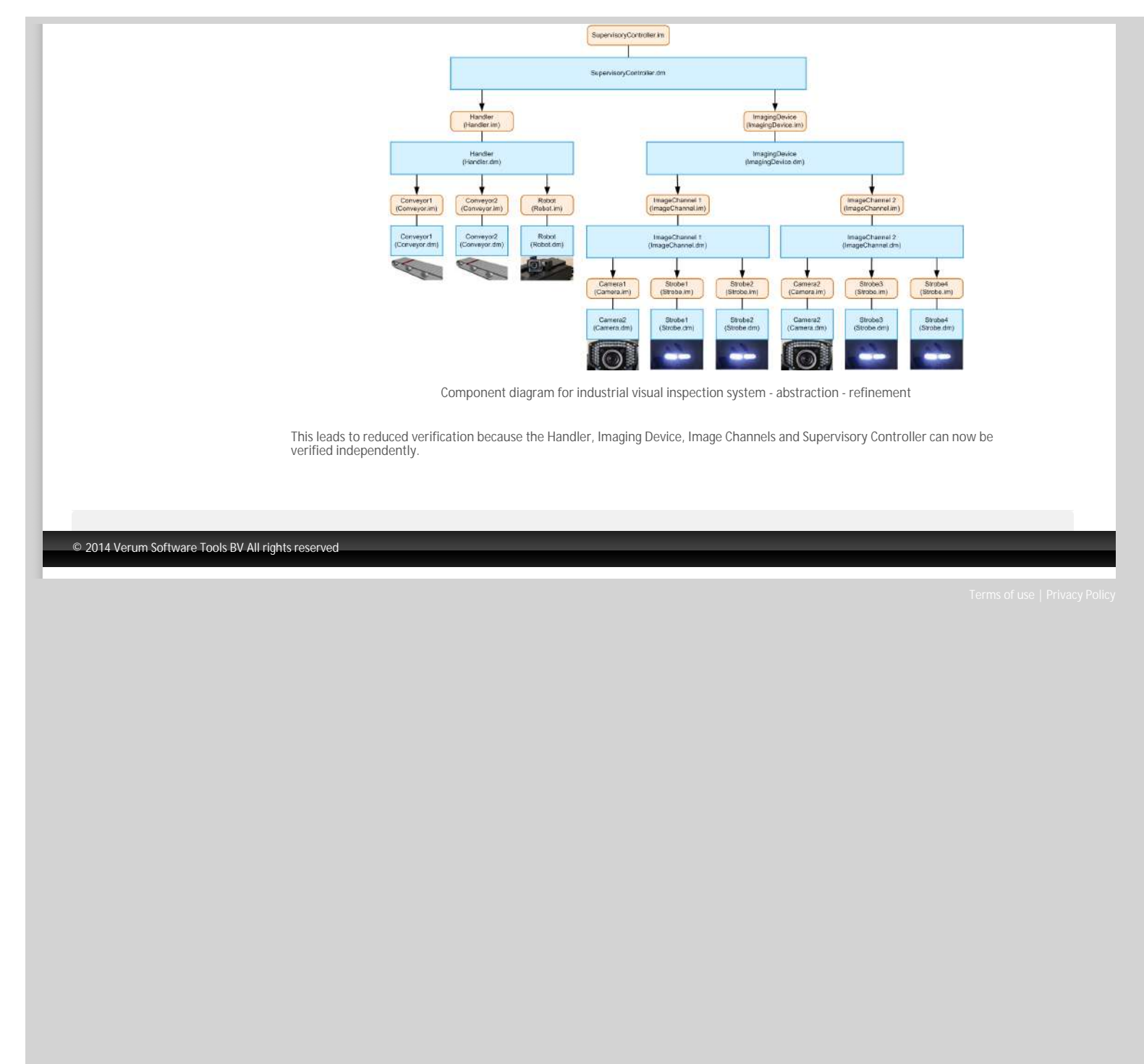